# התקנת TeX Live על Windows

שריה אנסבכר

מדריך זה הוא חלק מסדרת מדריכים המופיעה באתר:

עַבְלִיקָס - הכל על LyX, בעברית

https://lyx.srayaa.com

## לפני שמתחילים

לפני הכל, עלינו לוודא שתיקיית המשתמש שלנו כתובה באנגלית, לשם כך ניכנס לכתובת <u>C:\Users,</u> ונחפש את תיקיית המשתמש כמתואר בצילום המסך:

| 🖵 > Th   | iis PC >(:C) | < כונן קשיח ( | Users > |             |             |      |  |
|----------|--------------|---------------|---------|-------------|-------------|------|--|
| ō ()     |              | ↑↓ Sort ~     | Wiew ~  |             |             |      |  |
| Name     |              | ~             | Date n  | nodified    | Туре        | Size |  |
| sraya    | ]            |               | 19/10/  | /2024 17:34 | File folder |      |  |
| 📒 Public |              |               | 06/01/  | /2024 14:59 | File folder |      |  |

אם תיקיית המשתמש כתובה בעברית (או בכל שפה אחרת), נצטרך ליצור חשבון Microsoft חדש, לקרוא את שמו באנגלית ולתת לו הרשאת אדמין. וכך יהיה לנו אדמין בעל תיקייה באנגלית.

<u>מדריך ליצירת חשבון Microsoft</u> <u>מדריך להוספת חשבון חדש למחשב ולהגדרתו כאדמין</u>

טיפ: כדאי שתיקיית המשתמש תיכתב באנגלית מפני שהדבר יעזור לתוכנות נוספות.

## הקדמה

נחלק את תהליך ההתקנה לארבעה חלקים:

- <u>תחילת ההתקנה</u> שהיא שונה בין התקנה דרך הרשת (over the internet),
   לבין התקנה ממאגר מקומי (local repository). הוראות לתחילת ההתקנה ממאגר
   דרך הרשת מפורטות החל משקופית <u>#4</u>, והוראות לתחילת ההתקנה ממאגר
   מקומי מפורטות החל משקופית <u>10</u>.
  - <u>המשך התקנה כללי</u> החל מכאן אין זה משנה לנו היכן נמצא המאגר.
     בסיום שלב זה נסיים למעשה את ההתקנה, אלא שעלינו להתקין מספר חבילות נדרשות.
- 3. <u>טעינת מאגר</u> בשלב זה נטען את המאגר שממנו נוריד את החבילות הנדרשות. מאגר זה אינו מוכרח להיות אותו מאגר שבשלב הראשון, ומכיוון שלא מדובר בהורדה גדולה מיקום המאגר אינו משנה הרבה.
  - <u>הורדת חבילות נדרשות</u> 4.

# <u>https://www.tug.org/texlive/acquire-netinstall.html</u> ניכנס לדף: <u>install-tl-windows.exe</u>" (ראו צילום מסך).

#### Installing TeX Live over the Internet

TeX Live 2024 was released on March 13. Please allow a few days for it to make its way around CTAN.

For typical needs, we recommend starting the TeX Live installation by downloading (these links go to mirrors <u>install-tl-windows.exe</u> or Windows (~20mb), or <u>install-tl-unx.tar.gz</u> (~5mb) for everything else. There is also a zip archive <u>install-tl.zip</u> (~25mb) which is the same as the .exe. Although the .zip archive works fine on all platforms, the .tar.gz is much smaller, since it omits installation support programs needed only on Windows. The archives are otherwise identical.

The above links use the <u>generic mirror.ctan.org url</u> which autoredirects to a CTAN mirror that should be reasonably nearby and reasonably up to date. However, perfect synchronization is not possible; if you have troubles following the links, your best bet is to replace the mirror.ctan.org in the above urls with a specific host from the <u>list of CTAN mirrors</u>.

After unpacking the archive, change to the resulting install-tl-\* subdirectory. Then follow the <u>quick installation instructions</u> or <u>read the</u> <u>documentation</u>.

For regular installations via download, we highly recommend installing the LWP Perl bundle if you don't have it (check for a file named LWP/UserAgent.pm). Any reasonable version of LWP available either from your operating system distribution or from <u>CPAN</u> should be fine for TL. Having it will greatly speed the downloads, compared to using the fallback curl or wget programs. On Windows, the TL-provided Perl already includes it, so usually nothing extra need be done.

If you need to download through proxies, use a ~/.wgetrc file or environment variables with the proxy settings for wget, or the equivalent for other download methods.

With this network-based installation method, what gets installed is the currently available versions of packages and programs. This is in contrast with the <u>other installation methods</u>, which are kept stable between public releases. <u>Continuing package updates</u> can be done with tlmgr.

### לאחר ההורדה, נלחץ לחיצה ימנית על הקובץ, ונריץ אותו כאדמין:

| × +                      |               |                                                                                                    |         |
|--------------------------|---------------|----------------------------------------------------------------------------------------------------|---------|
| 🖵 > Downloads            |               |                                                                                                    |         |
| 〔〕                       | Wiew ~        |                                                                                                    |         |
| Name                     | Date modified | Туре                                                                                                    | Size    |
| ∼ Today                  |               |                                                                                                    |         |
| 🛱 install-tl-windows.exe | 17/10/2024    | Open<br>Run as administrator<br>Edit in Notepad<br>Add to Favorites<br>Troubleshoot compatibility<br>Pin to Start<br>Scan selected items for viruses | .066 KB |
|                          |               | Shred using AVG<br>Give access to<br>Pin to taskbar<br>Copy as path<br>Share<br>Restore previous versions<br>Send to                                 | >       |

### ."Next" ונלחץ על "Install" בחלון שייפתח נשאיר את הבחירה על

| × +                    |                   |                            |      |             |
|------------------------|-------------------|----------------------------|------|-------------|
| Downloads              |                   |                            |      |             |
|                        | ↑↓ Sort ~ 🔳 View  | N ~                        |      |             |
| Name<br>~ Today        | D                 | Pate modified              | Туре | Size        |
| Install-ti-windows.exe | TeX Live installe | r                          | _    | X 27,066 KB |
|                        | Cancel            | ullsoft Install System v2. | 46   | Next >      |

### ..."Install" נלחץ על

| × +                      |                                                                                                    |                      |             |
|--------------------------|----------------------------------------------------------------------------------------------------|----------------------|-------------|
| ⊇ > Downloads            |                                                                                                    |                      |             |
| a) & ŵ                   | $\uparrow$ Sort $\sim$ $\equiv$ View $\sim$                                                                                                |                      |             |
| Name                     | Date modified                                                                                                    | Туре                 | Size        |
| ∼ Today                  |                                                                                                    |                      |             |
| 🕼 install-tl-windows.exe | 🔀 TeX Live installer                                                                                                    | - 0                  | 🗙 27,066 КВ |
|                          | Click 'Install' to start the main installer,<br>which lets you select components and an ins<br>Unpacking the main installer may take a few | tallation directory. |             |
|                          | Cancel Nullsoft Install System v2                                                                                                    | .46 < Back Ins       | tall        |

#### ... ומיד תתחיל ההתקנה.

| × +                      |                                                                |                     |             |
|--------------------------|----------------------------------------------------------------|---------------------|-------------|
| 🖵 > Downloads            |                                                                |                     |             |
| ũ () 🖒                   | ↑ Sort $\sim$ $≡$ View $\sim$                                  |                     |             |
| Name                     | Date modified                                                  | Туре                | Size        |
| ∨ Today                  |                                                                |                     |             |
| 📳 install-tl-windows.exe | 🛃 TeX Live installer: Installing                               | - 0                 | ≥ 27,066 КВ |
|                          | Extract: Y.pl Show details Cancel Nullsoft Install System v2.4 | 46 <b>&lt; Back</b> | Close       |

### אם מופיע חלון נוסף כבצילום המסך, יש לחכות עד שיופיע חלון דומה לזה שבשקופית <u>#16</u>.

| , | 🎒 install-tl-gui — 🗆 🗙                                            |      |                 |                                   |                     |                |           |
|---|-------------------------------------------------------------------|------|-----------------|-----------------------------------|---------------------|----------------|-----------|
| + |                                                                   | ↑↓ s | Fort ~ 🔳        | View ~ •••                        |                     |                |           |
|   |                                                                   |      |                 | Date modified                     | Туре                |                | Size      |
| > |                                                                   | 1    | 💦 TeX Live inst | taller: Installing                | —                   |                | 27,066 KB |
|   |                                                                   |      | C:\User         | ∙s \sraya \AppData \Local \Temp \ | nse9284.tmp\install | ·tl-20241017\i | nst       |
|   | TeX Live Installer                                                |      | Show details    |                                   |                     |                |           |
|   | Trying to load https://mirror.ctan.org/systems/texlive/tlnet.     |      |                 |                                   |                     |                |           |
|   | If this takes too long, press Abort or choose another repository. |      |                 |                                   |                     |                |           |
|   | Specific mirror  Abort                                            |      |                 |                                   |                     |                |           |
|   | 🛃 The_Completeness_Axio                                           |      |                 |                                   |                     |                |           |
|   | 🧧 exercises - LyX & PDF 🔹 🖈                                       |      |                 |                                   |                     |                | _         |
|   | ∠yX2.4                                                            |      | Cancel          | Nullsoft Install System v2.4      | 6 < Back            | Close          |           |
|   | GitHub                                                            |      |                 |                                   |                     |                |           |

 $\times$ 

Downloads

אם המאגר המקומי נמצא בהחסן נייד (disk-on-key), ובנוסף ההחסן הנייד והמחשב תומכים בתקן <u>USB 3,</u> כדאי לוודא שההחסן הנייד מחובר ליציאה התומכת בה גם היא.

כדי לבדוק זאת ניכנס להגדרות -> בלוטות' ומכשירים -> מכשירים

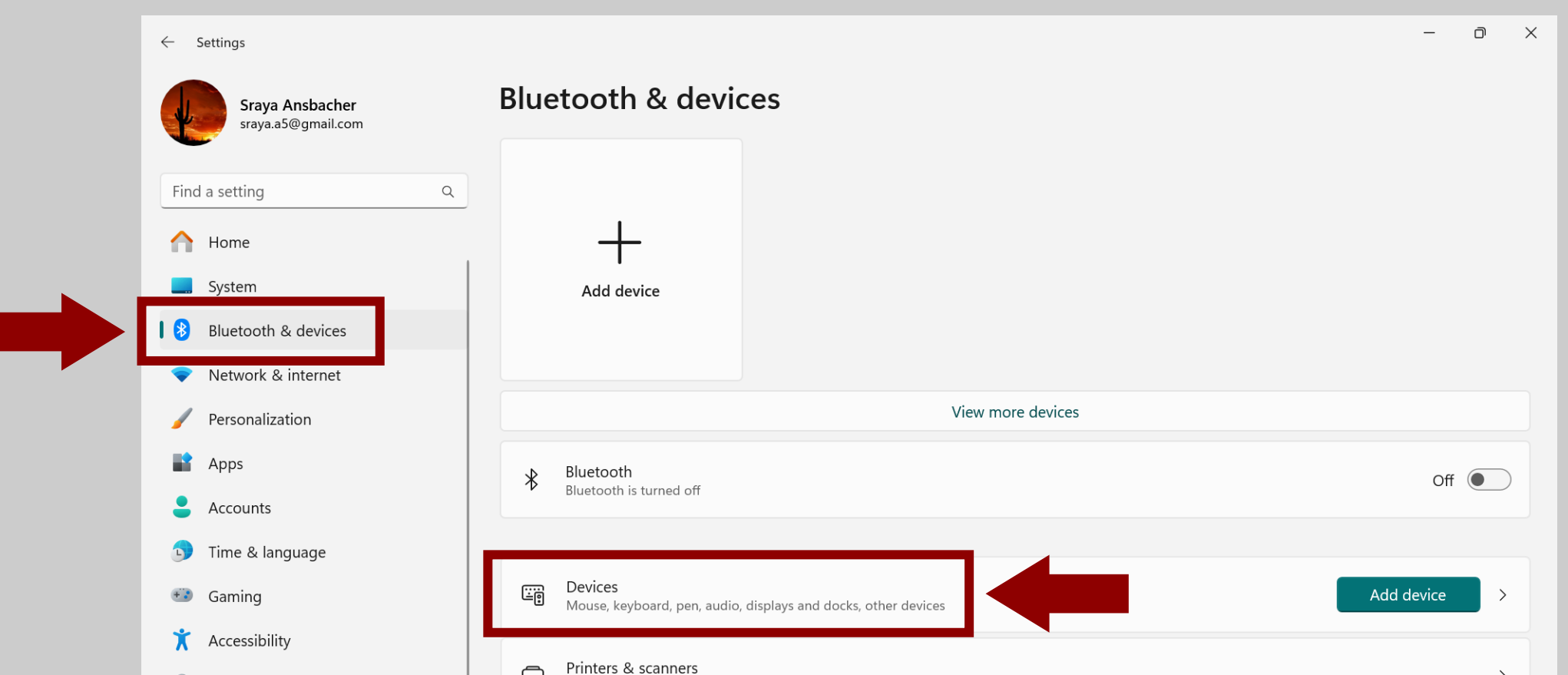

### אם ליד ההחסן הנייד מופיעה ההודעה שבצילום המסך, נדע שהמחשב וההחסן הנייד תומכים ב-USB 3, אבל ההחסן אינו בחיבור תואם.

| ← Settings                                                       |                                                                                                  | – o ×      |
|------------------------------------------------------------------|--------------------------------------------------------------------------------------------------|------------|
| Sraya Ansbacher<br>sraya.a5@gmail.com                            | Bluetooth & devices > Devices                                                                    |            |
| Find a setting Q                                                 | Bluetooth<br>Bluetooth is turned off                                                             | Off        |
| Home                                                             | Add device                                                                                       | Add device |
| Bluetooth & devices                                              | Input                                                                                            |            |
| <ul><li>Network &amp; internet</li><li>Personalization</li></ul> | HP 100 105 USB Optical Mouse                                                                     |            |
| Apps                                                             | Other devices                                                                                    |            |
| <ul> <li>Accounts</li> <li>Time &amp; language</li> </ul>        | Sagemcom F@ST 5670<br>Not connected                                                              |            |
| <ul> <li>Gaming</li> <li>Accessibility</li> </ul>                | <ul> <li>SanDisk 3.2Gen1</li> <li>Device can perform faster when connected to USB 3.0</li> </ul> |            |
| Privacy & security                                               | Device settings                                                                                  |            |
| Windows Update                                                   |                                                                                                  |            |

### נוציא את ההחסן הנייד מהחיבור הנוכחי ונכניס אותו לחיבור אחר, כך שיתקבל המסך הבא:

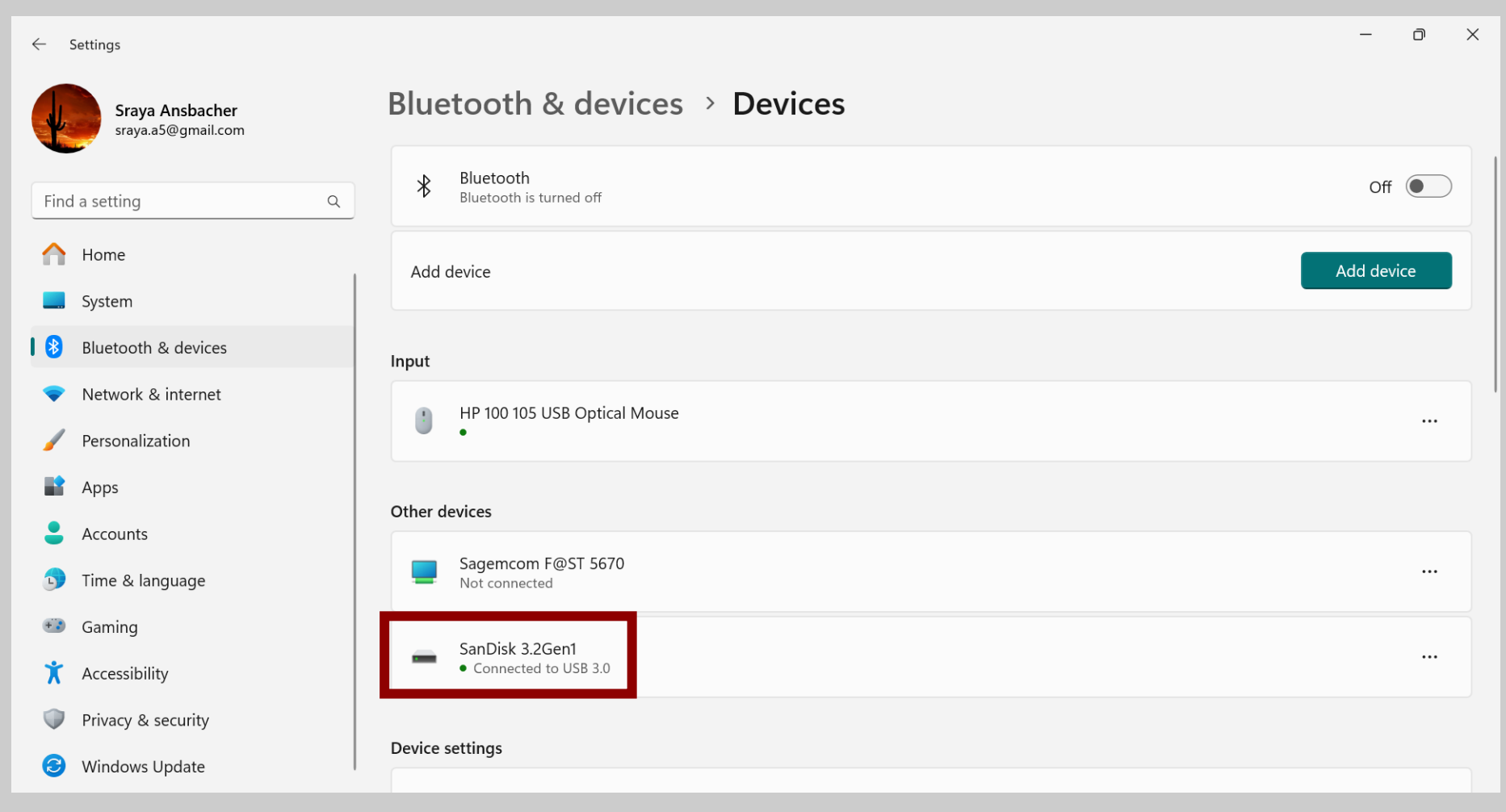

כעת, נפתח את התיקייה שבה נמצא המאגר המקומי, נלחץ לחיצה ימנית על הקובץ "install-tl-windows.bat", ונריץ אותו כאדמין (ראו צילום מסך).

 $\Box$  $\wedge$ C > This PC > USB Drive (E:) > texlive-mirror > Open X Edit ٢<mark></mark>  $\overline{A}$ Ŵ A ↑↓ Sort ~ Print ~ a exercises - LyX & PDF 🛛 🖈 Name Run as administrator Edit in Notepad archive \* Add to Favorites 📒 tlpkg \* Scan selected items for viruses 💽 index.html Shred using AVG install-tl Copy as path atricia - LyX 🧑 I Share install-tl.log e Screenshots Send to > 🔚 install-tl.zip (zii Cut install-tl.zip.sha512 Сору install-tl.zip.sha512.asc Create shortcut 🔚 install-tl-unx.tar.gz Delete > Lit קשיח (C:) install-tl-unx.tar.gz.sha512 Rename install-tl-unx.tar.gz.sha512.asc - USB Drive (E:) Properties 📧 install-tl-windows.bat 17/10/2024 14:35 Windows Batch 🛲 USB Drive (E 🕼 install-tl-windows.exe 17/10/2024 14:35 Application > texlive-mirror

 $\rightarrow$ 

 $\leftarrow$ 

🕂 New 🗸

LyX2.4

🦲 GitHub

Desktop

📒 Heebo

This PC

 $\sim$ 

 $\sim$ 

שימו לב!!!: יש להריא את הקובץ בעל הסיומת ".bat", ולא את הקובץ. בעל הסיומת "exe"; הרצת קובא ה-exe תמנע מתהליך ההתקנה לדעת על קיום המאגר המקומי.

### מיד ייפתח חלון שחור של שורת הפקודה.

| texlive-mirror     | × +        |
|--------------------|------------|
| 4                  |            |
| C:\WINDOWS\System  | i2\cmd.exe |
| + Ne               |            |
| <mark>9</mark> ₹ 1 |            |
| Т 📕                |            |
| e e                |            |
| o L                |            |
| <u> </u>           |            |
| <b></b> (          |            |
| e L                |            |
| 2                  |            |
| <b>-</b>           |            |
|                    |            |
| ✓ 📮 T              |            |
| >                  |            |
|                    |            |

שימו לב!!!: סגירת החלון השחור תוביל לעצירת ההתקנה, לכן אין לסגור את החלון עד לסיום ההתקנה.

### אם מופיע חלון נוסף כבצילום המסך, יש לחכות עד שיופיע חלון דומה לזה

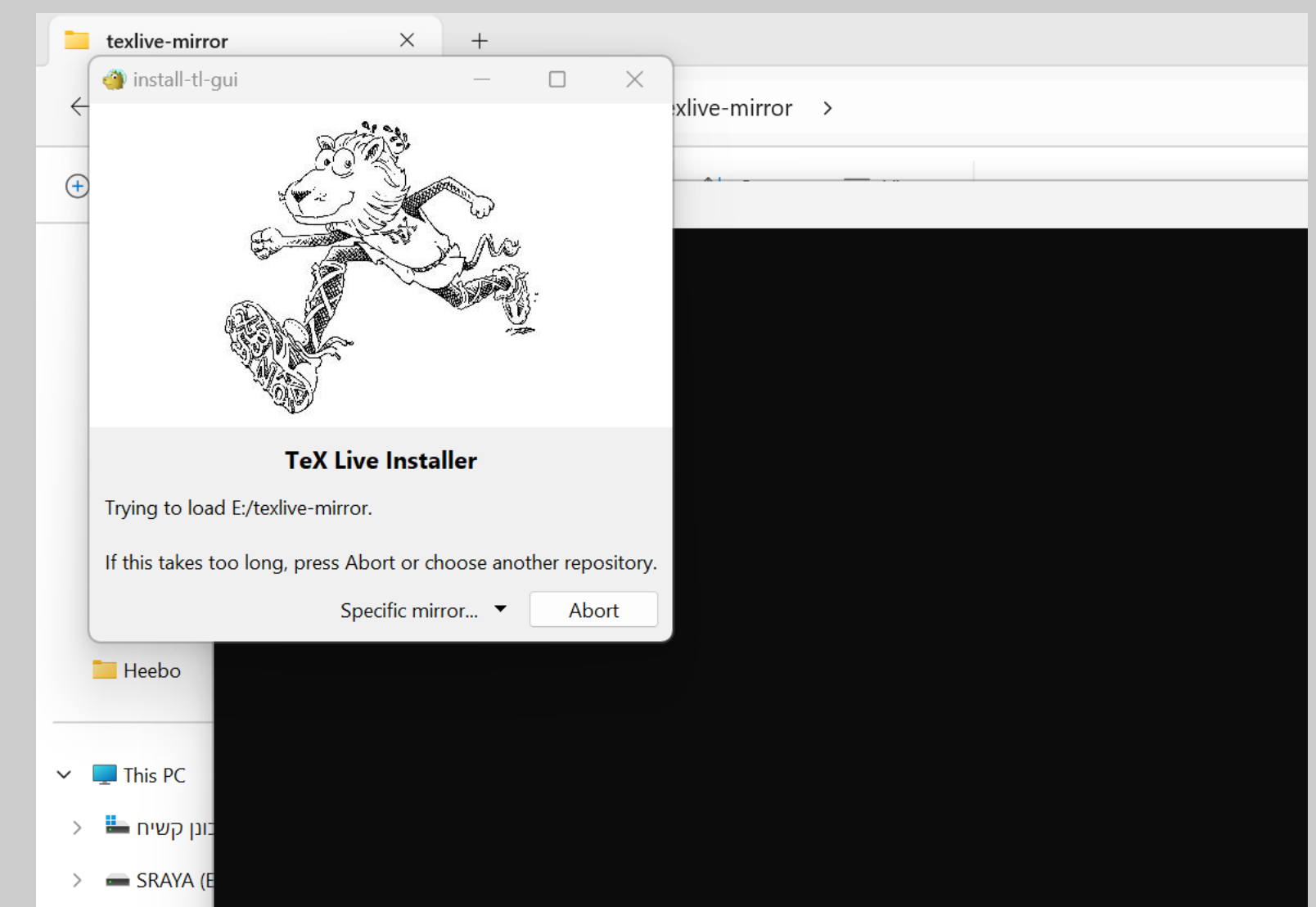

### שבשקופית הבאה.

."Advanced" נלחץ על

| 🎒 TeX Live Installer                                                                                                    | —               |         |  |  |
|----------------------------------------------------------------------------------------------------|-----------------|---------|--|--|
| Abort GUI language Font                                                                                                    | scaling         |         |  |  |
| Abort GUI language Font scaling<br>TeX Live 2024 Installer<br>r. 71853<br>Installation root C:/texlive/2024 Change<br>Disk space required (in MB): 8864<br>Disk space available (in MB): 347263<br>Defa per size A4 ~<br>Insta all users 4 |                 |         |  |  |
| Installation root                                                                                                    | C:/texlive/2024 | Change  |  |  |
| Disk space required (in MB):                                                                                                    | 8864            |         |  |  |
| Disk space available (in MB):                                                                                                    | 347263          |         |  |  |
| Defa per size                                                                                                    |                 | A4 ~    |  |  |
| Insta all users                                                                                                    |                 |         |  |  |
| Instal works front end                                                                                                    |                 |         |  |  |
| Advanced                                                                                                    | Quit            | Install |  |  |

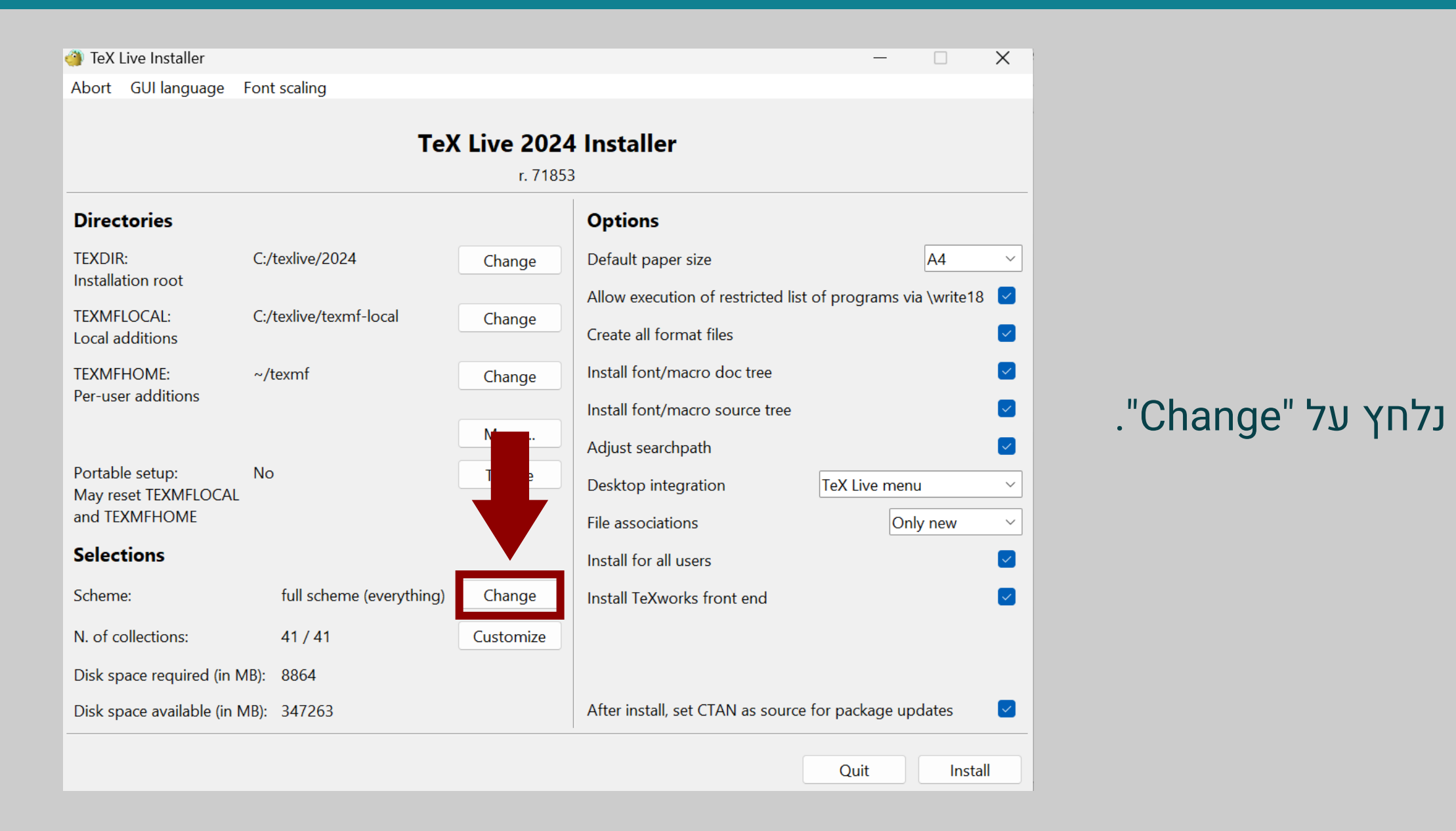

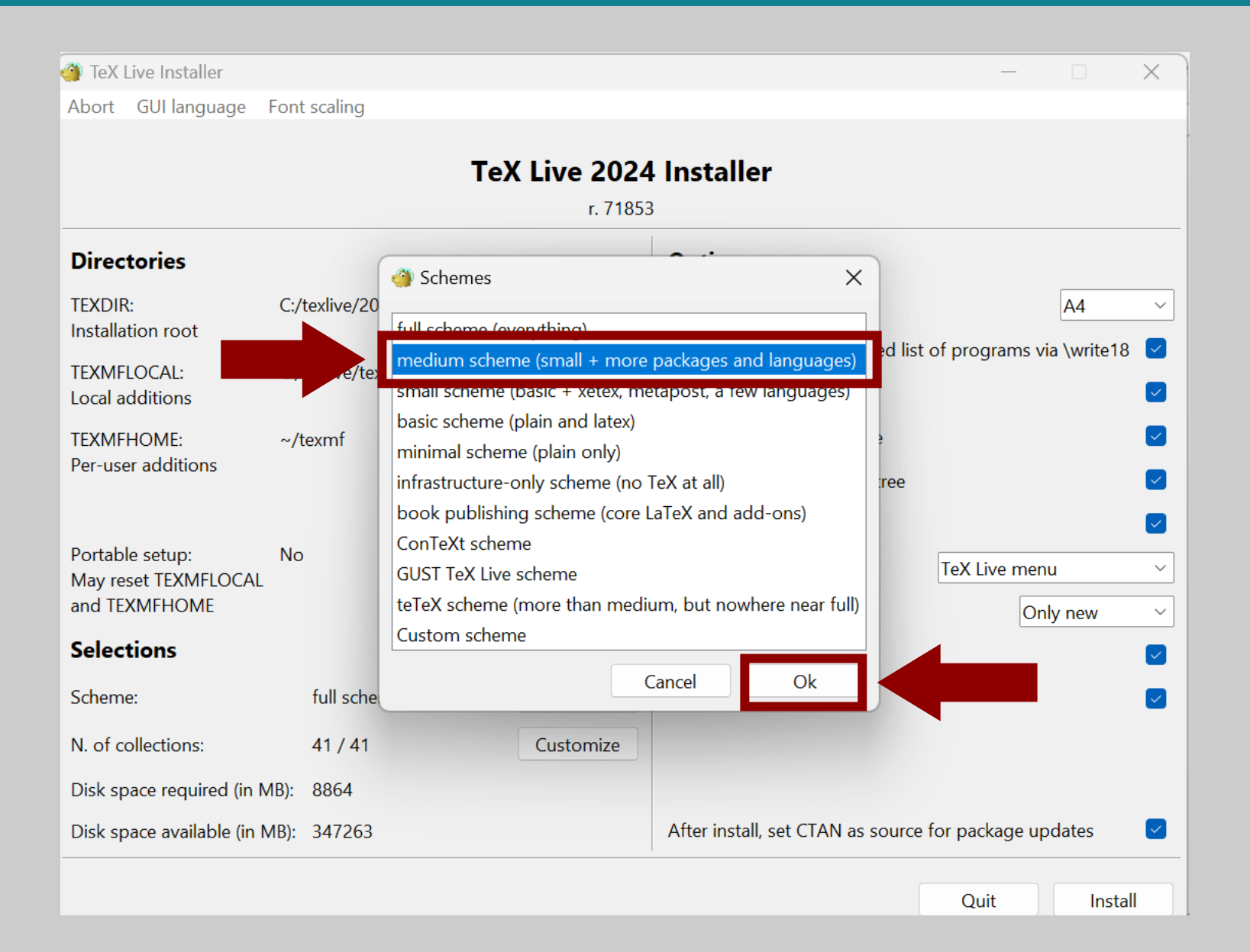

medium"-נבחר ב scheme", ונאשר.

| 🍓 TeX Live Installer                                     |                                                     |                | – 🗆 X                                                                                                    |              |
|----------------------------------------------------------|-----------------------------------------------------|----------------|----------------------------------------------------------------------------------------------------|--------------|
| Abort GUI language                                       | Font scaling                                        |                |                                                                                                    |              |
|                                                          | <b>TeX Live 2024</b><br>r. 71853                    | Installer      |                                                                                                    |              |
| Directories                                              |                                                     |                | Options                                                                                                    |              |
| TEXDIR:<br>Installation root<br>TEXMFLOCAL:              | C:/texlive/2024<br>C:/texlive/texmf-local           | Change         | Default paper size     A4       Allow execution of restricted list of programs via \write18                                                     |              |
| Local additions<br>TEXMFHOME:<br>Per-user additions      | ~/texmf                                             | Change         | Create all format files                                                                                                    | נלחץ על      |
| Portable setup:<br>May reset TEXMFLOCAL<br>and TEXMFHOME | No                                                  | More<br>Toggle | Adjust searchpath     Image: Constraint only match source tree       Desktop integration     TeX Live menu       File associations     Only new | ."Custumize" |
| Selections                                               |                                                     |                | Install for all users                                                                                                    |              |
| Scheme:                                                  | medium scheme (small + more packages and languages) | Change         | Install TeXworks front end                                                                                                    |              |
| N. of collections:                                       | 23 / 41                                             | Customize      |                                                                                                    |              |
| Disk space required (in N                                | ИВ): 2505                                           |                |                                                                                                    |              |
| Disk space available (in N                               | ИВ): 347245                                         |                | After install, set CTAN as source for package updates                                                                                           |              |
|                                                          |                                                     |                |                                                                                                    |              |

Install

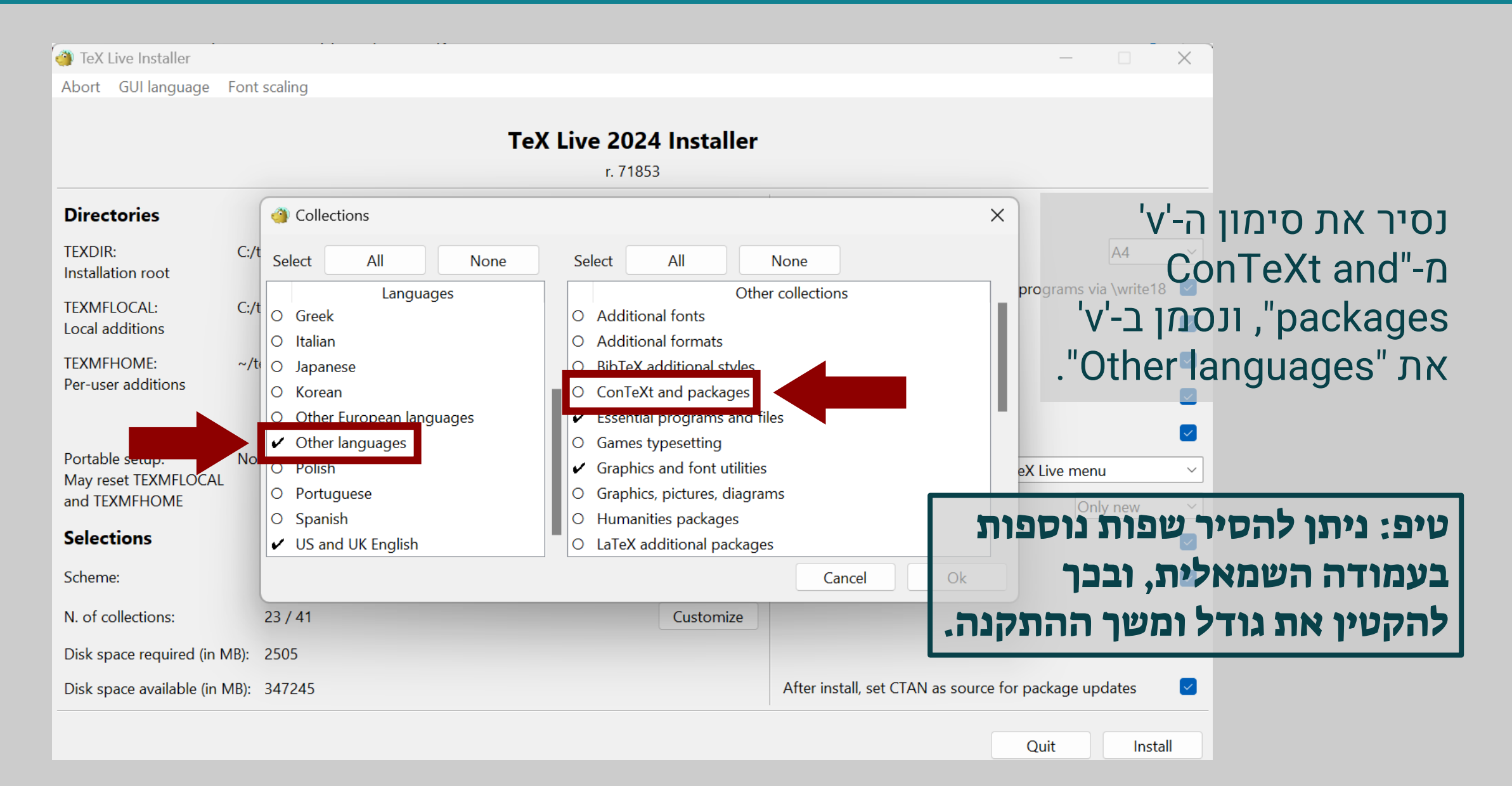

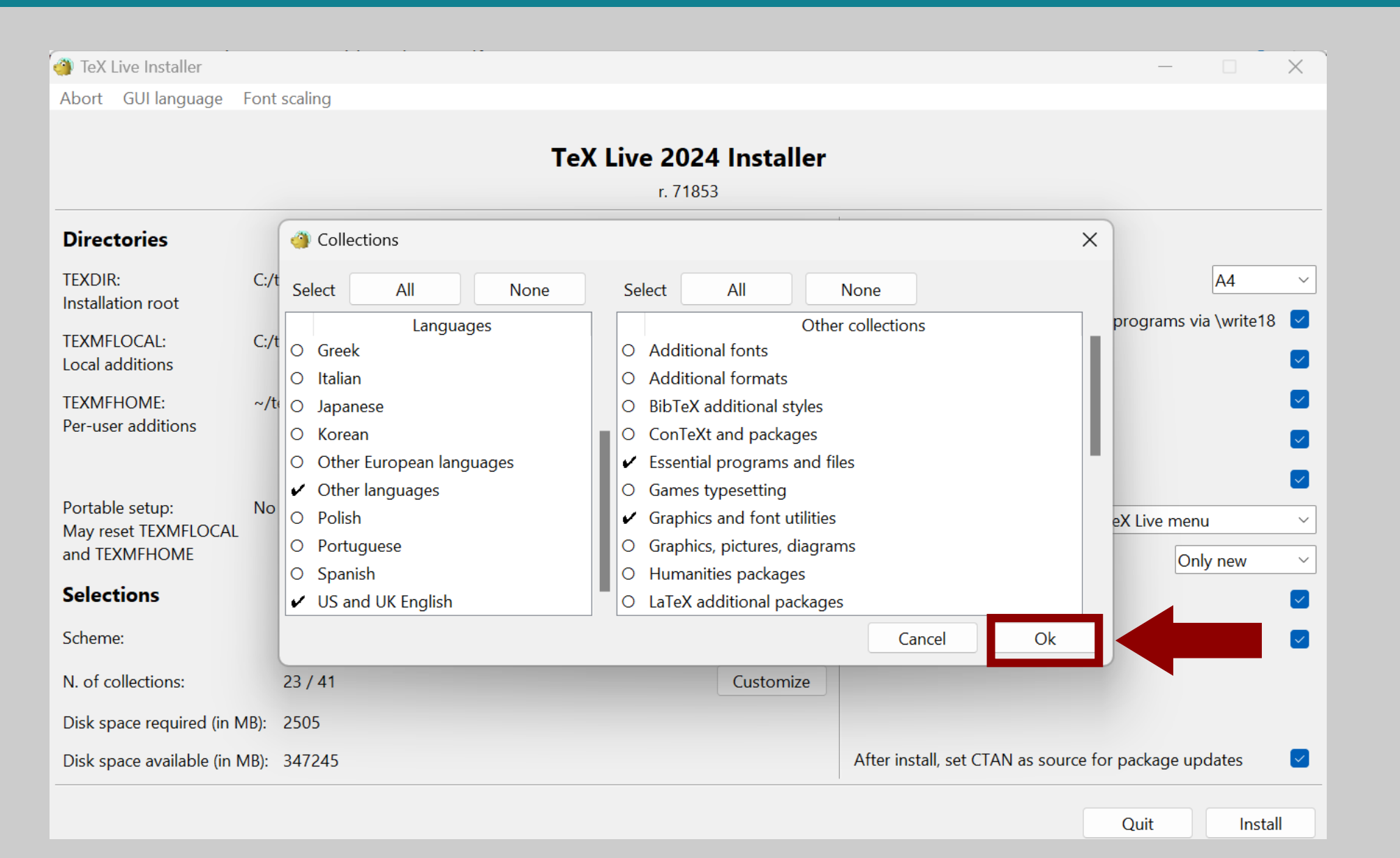

#### נאשר את הבחירה...

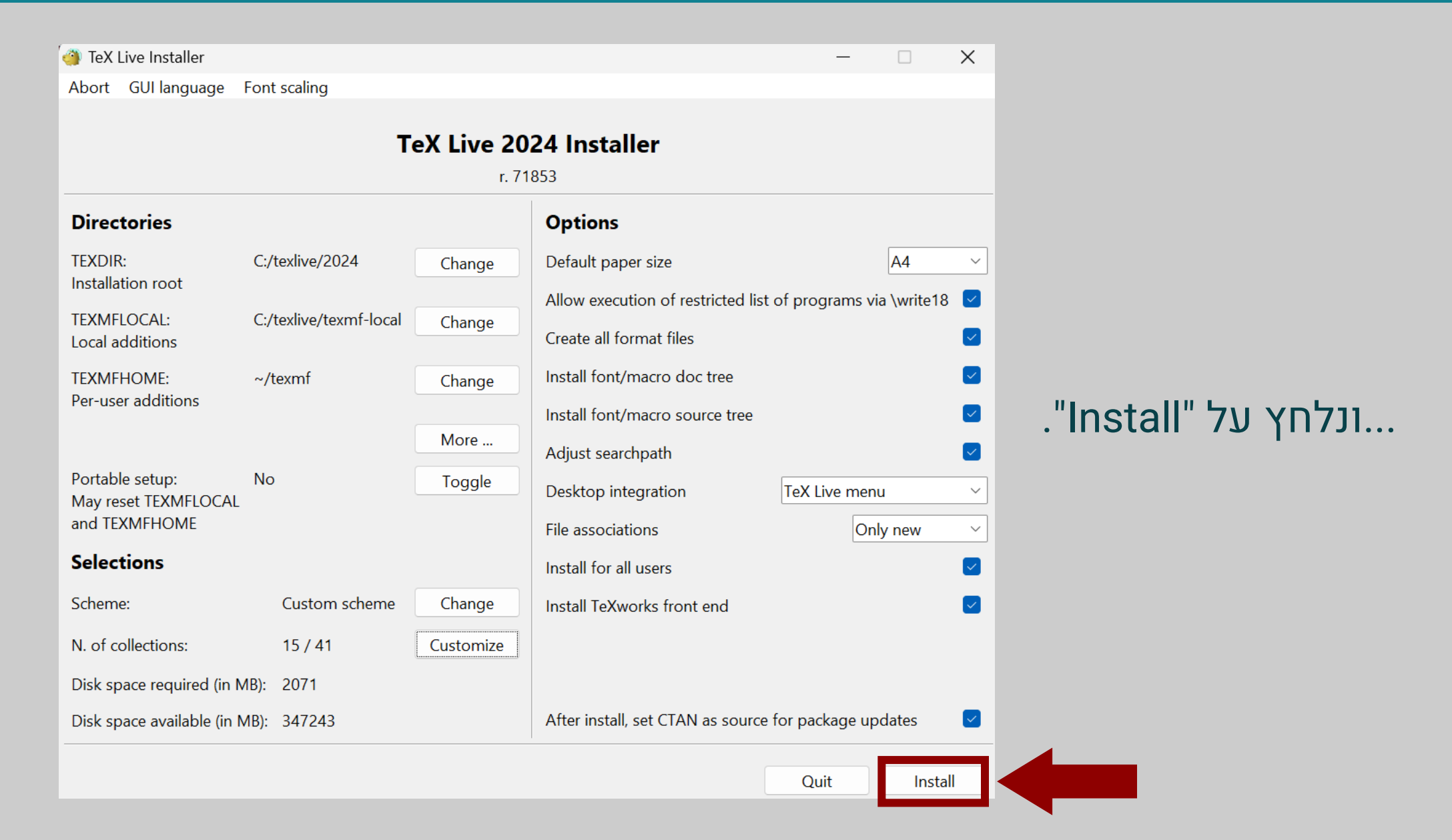

### מיד ייפתח חלון שבו נראה את תהליך ההורדה, צילומי מסך:

| TeX Live Installer                                                                                                    | – 🗆 X                                                                                                    |   |
|----------------------------------------------------------------------------------------------------|----------------------------------------------------------------------------------------------------|---|
| Installing to: C:/texlive/2024<br>Installing [1/6, time/total: ??:?????!: hyphen-base [23k]<br>Installing [2/6, time/total: 00:00/00:00]: kpathsea [1065k] |                                                                                                    |   |
| Installing [3/6, time/total: 00:01/00:13]: luatex [1931k]<br>Installing [4/6, time/total: 00:02/00:09]: texlive-scripts [540k]                             | TeX Live Installer                                                                                                    | × |
| Installing [5/6, time/total: 00:02/00:08]: texlive.infra [558k]                                                                                            | Installing to: C:/texlive/2024<br>Installing [1/6, time/total: ??:??????]: hyphen-base [23k]<br>Installing [2/6, time/total: 00:00/00:00]: kpathsea [1065k]<br>Installing [3/6, time/total: 00:01/00:13]: luatex [1931k]<br>Installing [3/6, time/total: 00:02/00:09]: texlive-scripts [540k]<br>Installing [5/6, time/total: 00:02/00:08]: texlive-scripts [540k]<br>Installing [6/6, time/total: 00:02/00:08]: texlive.infra [558k]<br>Installing [6/6, time/total: 00:03/00:10]: tlperl.windows [10352k]<br>Time used for installing the packages: 00:07<br>Installing [0001/1225, time/total: ??:??????]: 12many [376k]<br>Installing [0002/1225, time/total: 00:01/46:19]: a2ping [69k]<br>Installing [0003/1225, time/total: 00:02/01:18:17]: a2ping.windows [3k]<br>Installing [0004/1225, time/total: 00:02/01:17:53]: aalok [187k]<br>Installing [0005/1225, time/total: 00:03/01:22:5]: abbr [4k]<br>Installing [0006/1225, time/total: 00:03/01:21:59]: abstyles [151k]<br>Installing [0007/1225, time/total: 00:04/01:28:24]: accents [237k]<br>Installing [0008/1225, time/total: 00:04/01:07:58]: accfonts [37k] |   |
|                                                                                                    | Installing [0009/1225, time/total: 00:05/01:22:00]: accfonts.windows [3k]<br>Installing [0010/1225, time/total: 00:05/01:21:49]: addliga [19k]<br>Installing [0011/1225, time/total: 00:06/01:36:28]: addtoluatexpath [4k]                                                                                                    |   |
|                                                                                                    |                                                                                                    |   |

Close

Abort

ההורדה מחולקת לשני שלבים: תחילה יורדים 6 קבצים בסיסיים, ולאחריהם יותר מאלף קבצים נוספים. ניתן לעקוב אחרי תהליך ההורדה באמצעות החלון הנ"ל: בכל שורה נכתב כמה קבצים ירדו מתוך סך הקבצים הכולל, כמה זמן כבר עבר וכמה זמן התוכנה מעריכה שיארך התהליך כולו.

#### 🎒 TeX Live Installer

Installing [0454/1225, time/total: 05:17/15:54]: hlist [387k] Installing [0455/1225, time/total: 05:17/15:53]: hologo [594k] Installing [0456/1225, time/total: 05:18/15:54]: hook-pre-commit-pkg [4k] Installing [0457/1225, time/total: 05:18/15:54]: hopatch [321k] Installing [0458/1225, time/total: 05:19/15:56]: huffman [127k] Installing [0459/1225, time/total: 05:20/15:59]: hycolor [380k] Installing [0460/1225, time/total: 05:21/16:01]: hypcap [295k] Installing [0461/1225, time/total: 05:21/16:00]: hyperref [4360k] Installing [0462/1225, time/total: 05:23/15:54]: hyph-utf8 [312k] Installing [0463/1225, time/total: 05:24/15:56]: hyphen-afrikaans [36k] Installing [0464/1225, time/total: 05:24/15:56]: hyphen-armenian [4k] Installing [0465/1225, time/total: 05:24/15:56]: hyphen-coptic [7k] Installing [0466/1225, time/total: 05:25/15:59]: hyphen-english [41k] Installing [0467/1225, time/total: 05:25/15:59]: hyphen-esperanto [11k] Installing [0468/1225, time/total: 05:25/15:59]: hyphen-ethiopic [7k] Installing [0469/1225, time/total: 05:26/16:02]: hyphen-georgian [11k] Installing [0470/1225, time/total: 05:26/16:02]: hyphen-indic [6k] Installing [0471/1225, time/total: 05:27/16:05]: hyphen-indonesian [3k] Installing [0472/1225, time/total: 05:27/16:05]: hyphen-interlingua [3k]

X

### כשההורדה תסתיים ייראה החלון כבצילום המסך הבא:

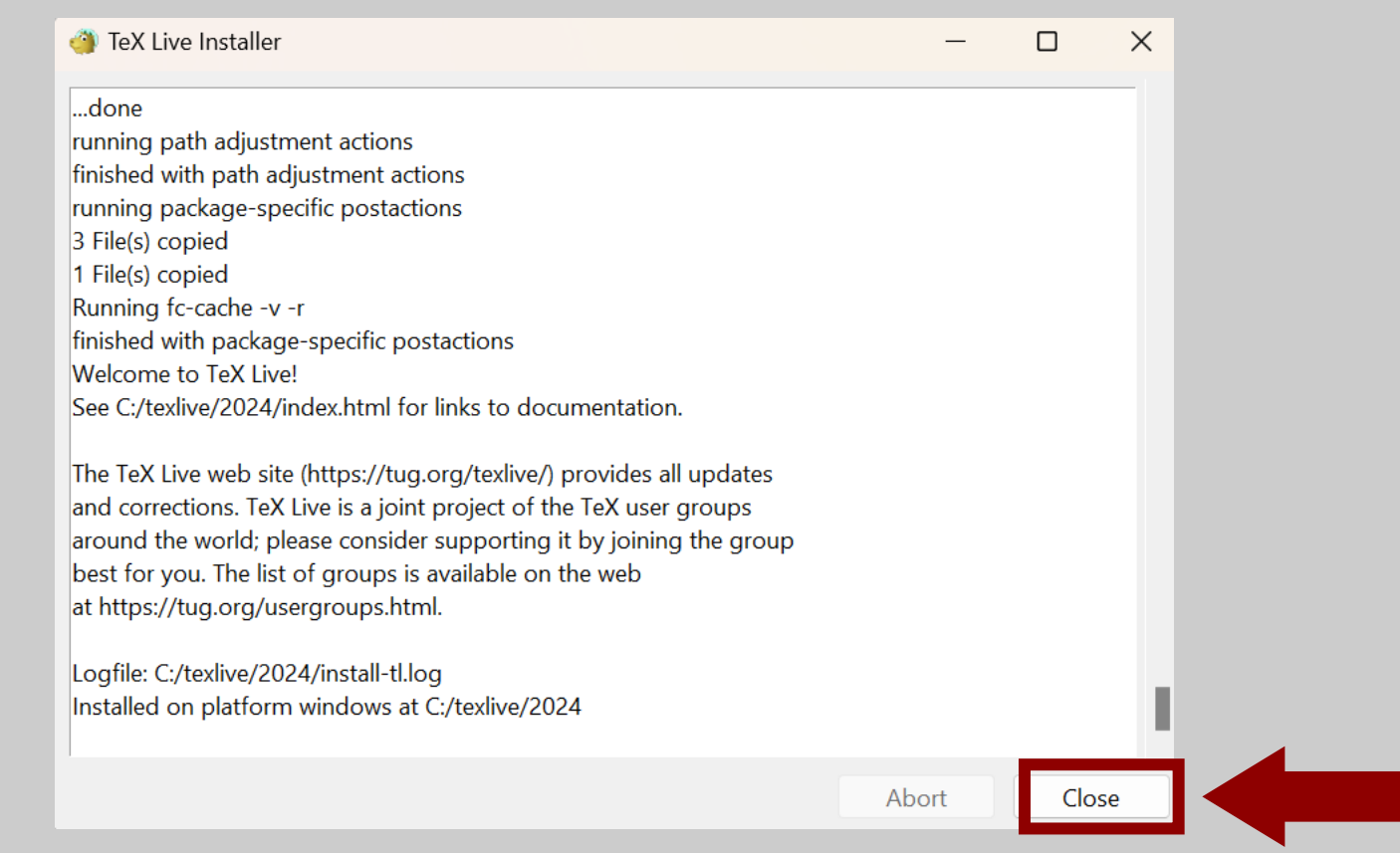

נלחץ על "Close" ובזאת סיימנו את תהליך ההתקנה, אך זה לא הסוף: יש עוד כמה חבילות שנצטרך להוריד.

### בתפריט ההתחלה (או בשורת החיפוש) נחפש את היישום "TLShell TeX Live Manager", ונפעיל אותו.

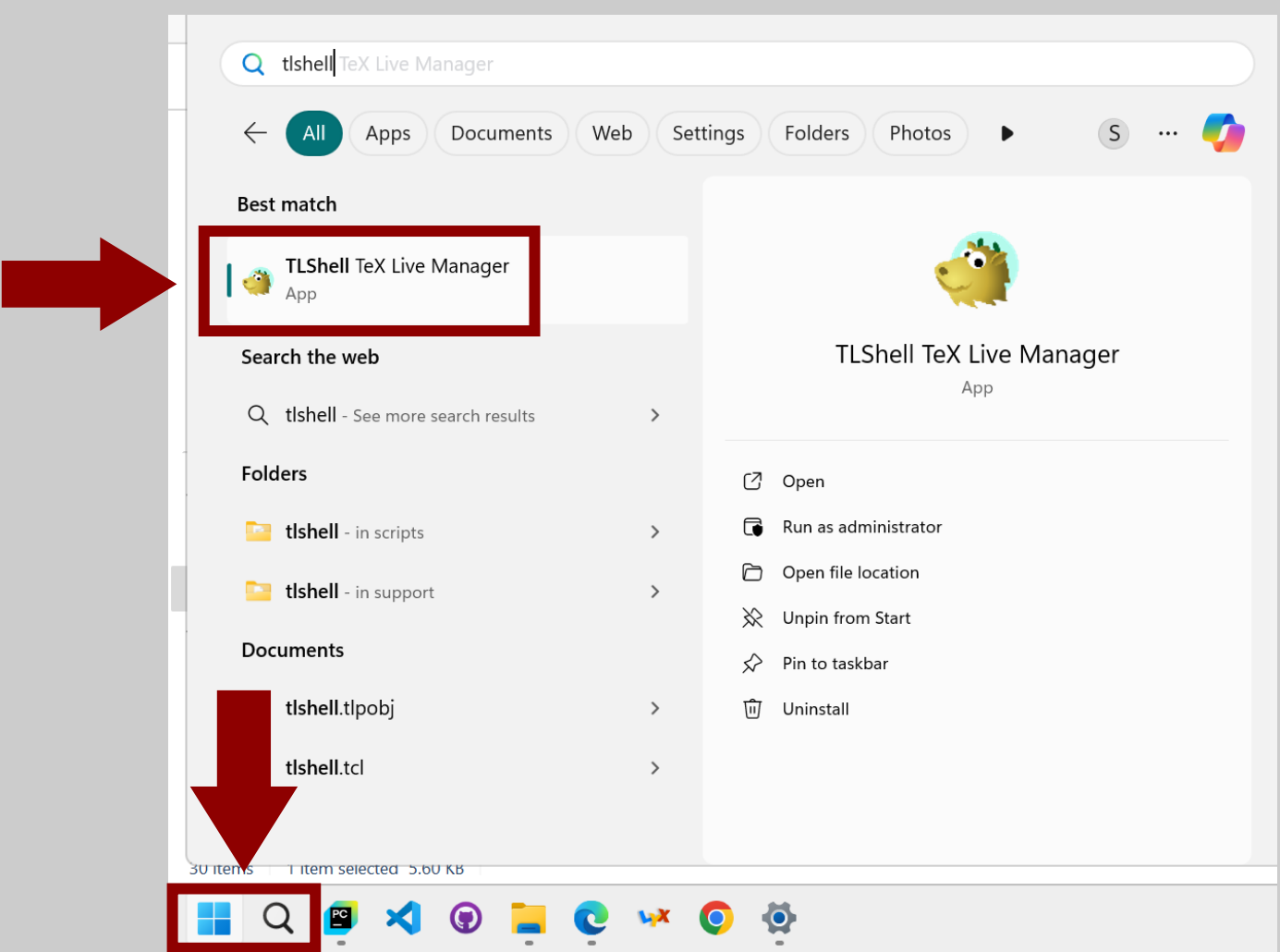

### מיד ייפתח חלון, נחכה שייטען ויגיע למצב הבא:

| 🎒 TeX Live Shell                                                               |                                    |                                                                   |                                                                                      |           |           |                                                                                                    |                                                                                                    | _                                                       |                                                     | ×                             |
|--------------------------------------------------------------------------------|------------------------------------|-------------------------------------------------------------------|--------------------------------------------------------------------------------------|-----------|-----------|----------------------------------------------------------------------------------------------------|----------------------------------------------------------------------------------------------------|---------------------------------------------------------|-----------------------------------------------------|-------------------------------|
| File Actions Option                                                            | s GUI lang                         | juage                                                             | GUI font scaling                                                                     | j Help    |           |                                                                                                    |                                                                                                    |                                                         |                                                     |                               |
| <b>Repository</b> (Not loa<br>https://mirror.ctan.org<br>TL Manager up to date | aded)<br>g/systems/te<br>e? Unknow | exlive/tl<br>m                                                    | net                                                                                  |           |           |                                                                                                    |                                                                                                    | Root                                                    | Multi<br>at C:/texlive/<br>tlmgr: r7<br>tlshell: r7 | -user<br>2024<br>1593<br>0419 |
| Last tlmgr command:                                                            | option r                           | eposite                                                           | ory                                                                                  |           |           |                                                                                                    |                                                                                                    |                                                         |                                                     |                               |
| PACKAGE LIST                                                                   |                                    |                                                                   |                                                                                      |           |           |                                                                                                    |                                                                                                    |                                                         | Install ma                                          | rked                          |
| Status                                                                         | Detail >                           | > Glo                                                             | bal                                                                                  | Search    |           |                                                                                                    |                                                                                                    |                                                         | Update ma                                           | arked                         |
| Installed                                                                      |                                    |                                                                   |                                                                                      |           |           |                                                                                                    |                                                                                                    |                                                         | Remove m                                            | arked                         |
| ○ Not installed                                                                | ed Ocollections and schemes        |                                                                   |                                                                                      | • By name |           |                                                                                                    | Update tlmgr                                                                                                    |                                                         |                                                     | mgr                           |
|                                                                                | Only                               | schem                                                             | les                                                                                  | ⊖ By n    | ame and d | escription                                                                                                    |                                                                                                    |                                                         | Update                                              | all                           |
| ○ Updatable                                                                    |                                    |                                                                   |                                                                                      |           |           |                                                                                                    |                                                                                                    |                                                         |                                                     |                               |
| Mark all displayed                                                             | Mark none                          | ]                                                                 |                                                                                      |           |           | O                                                                                                    | nly packages for                                                                                                    | installed platfo                                        | orms are disp                                       | olayed                        |
| Name12manya2pinga2ping.windowsalokabbrabstylesaccentsaccfonts                  |                                    | Local<br>15878<br>52964<br>6589<br>61719<br>15878<br>5149<br>1883 | rev. (ver.)<br>3 (0.3)<br>4 (2.84p)<br>1<br>9 (0.6)<br>3<br>3<br>7 (1.4)<br>5 (0.25) | Remote re | v. (ver.) | Description<br>Generalising math<br>Advanced PS, PDF<br>windows files of a<br>LaTeX class file for<br>Simple macros sup<br>Adaptable BibTeX<br>Multiple mathema<br>Utilities to derive r | ematical index se<br>; EPS converter<br>2ping<br>the Marathi jour<br>poorting abrevia<br>styles<br>tical accents<br>new fonts from e | ets<br>mal 'Aalok'<br>tions for Plain a<br>xisting ones | and LaTeX                                           | 1                             |
| Idle                                                                           |                                    |                                                                   |                                                                                      |           |           | Show logs                                                                                                    | Restart tlmgr                                                                                                    | Restart self                                            | Qui                                                 | t                             |

### אם אנחנו מרוצים מהמאגר הנוכחי שלנו (מסומן בצילום המסך שלמטה),

| ④ TeX Live Shell                                                                                                    | - 🗆 X                                                                     |
|----------------------------------------------------------------------------------------------------|---------------------------------------------------------------------------|
| File Actions Options GUI language GUI font scaling Help                                                                                 |                                                                           |
| Repository (Not loaded)https://mirror.ctan.org/systems/texlive/tlnetTL Manager up to date? UnknownLast tlmgr command: option repository | Multi-user<br>Root at C:/texlive/2024<br>tlmgr: r71593<br>tlshell: r70419 |

### ..."Load repository" <- "File" נלחץ על

| _ |                 | TeX Live Shell   |            |                     |                  |      | _       |             | ×     |
|---|-----------------|------------------|------------|---------------------|------------------|------|---------|-------------|-------|
|   | File            | e Actions C      | Options    | GUI language        | GUI font scaling | Help |         |             |       |
|   | Load repository | ository (        | Not loade  | d)                  |                  |      |         | Mult        | -usor |
|   | Exit            | tt c://mirror.ct |            | ustoma /tovliva /tl | not              |      | Root at | C:/texlive/ | 2024  |
|   |                 | S.//IIIIIIOI.cu  | lan.org/sy | sterns/texilve/ti   | net              |      |         | tlmgr: r7   | 1593  |
|   | TL              | L Manager up f   | to date?   | Unknown             |                  |      |         | tlshell: r7 | 0419  |
|   | La              | ast tlmgr comr   | mand:      | option reposito     | ory              |      |         |             |       |

### ...ונעבור לשקופית <u>#30</u>...

### ."Repositories..." <- "Options" אחרת, בתפריט שבחלק העליון נלחץ על

| 🎒 TeX Live Shell                                                           |                          |                                              |                    |                                                                                           | - 0                                                              |
|----------------------------------------------------------------------------|--------------------------|----------------------------------------------|--------------------|-------------------------------------------------------------------------------------------|------------------------------------------------------------------|
| File Actions Optic<br>Repositories<br>Paper                                | ons (OUI lang            | guage GUI font scalir                        | ng Help            |                                                                                           | Muli<br>Root at Criteviive                                       |
| TL Manager up to d<br>Last timgr comman                                    | ate? Unknov<br>d: option | vn<br>repository                             |                    |                                                                                           | tlmgr: r<br>tlshell: r                                           |
| PACKAGE LIST                                                               |                          |                                              |                    |                                                                                           | Install ma                                                       |
| Status                                                                     | Detail                   | >> Global                                    | Search             |                                                                                           | Update m                                                         |
| <ul> <li>Installed</li> </ul>                                              |                          |                                              |                    |                                                                                           | Remove n                                                         |
| ○ Not installed                                                            | ◯ Coll                   | ections and schemes                          | By name            |                                                                                           | Update t                                                         |
| ○ All<br>○ Updatable                                                       | ⊖ Only                   | / schemes                                    | ○ By name and      | description                                                                               | Update                                                           |
| Mark all displayed                                                         | Mark none                | ]                                            |                    | Onl                                                                                       | 」<br>y packages for installed platforms are dis                  |
| Name<br>O 12many                                                           |                          | Local rev. (ver.)<br>15878 (0.3)             | Remote rev. (ver.) | Description<br>Generalising mather                                                        | natical index sets                                               |
| O a2ping                                                                   |                          | 52964 (2.84p)                                |                    | Advanced PS, PDF,                                                                         | EPS converter                                                    |
| O a2ping.windows                                                           |                          | 65891                                        |                    | windows files of a2p                                                                      | oing<br>ha Marathi iournal 'Aalok'                               |
| O aalok                                                                    |                          | 61719 (0.6)                                  |                    |                                                                                           |                                                                  |
| O aalok<br>O abbr                                                          |                          | 61719 (0.6)<br>15878                         |                    | Simple macros supr                                                                        | porting abreviations for Plain and LaTeX                         |
| <ul> <li>aalok</li> <li>abbr</li> <li>abstyles</li> </ul>                  |                          | 61719 (0.6)<br>15878<br>15878                |                    | Latex class file for t<br>Simple macros supp<br>Adaptable BibTeX si                       | porting abreviations for Plain and LaTeX<br>tyles                |
| <ul> <li>aalok</li> <li>abbr</li> <li>abstyles</li> <li>accents</li> </ul> |                          | 61719 (0.6)<br>15878<br>15878<br>51497 (1.4) |                    | La lex class file for t<br>Simple macros supp<br>Adaptable BibTeX s<br>Multiple mathemati | porting abreviations for Plain and LaTeX<br>tyles<br>cal accents |

Show logs

Restart tlmgr

Quit

Restart self

### כעת ייפתח חלון נוסף שיבקש מאיתנו לבחור מאגר לטעינה:

| 🎒 TeX Live Shell                                               |                                                                                            |                                                 |                                                |                                                                              |                                                                                                    |                                                                                                    | _                                                      |                                     | $\times$                 |
|----------------------------------------------------------------|--------------------------------------------------------------------------------------------|-------------------------------------------------|------------------------------------------------|------------------------------------------------------------------------------|----------------------------------------------------------------------------------------------------|----------------------------------------------------------------------------------------------------|--------------------------------------------------------|-------------------------------------|--------------------------|
| File Actions Options                                           | s GUI <mark>l</mark> anguage (                                                             | GUI font scaling He                             | lp                                             |                                                                              |                                                                                                    |                                                                                                    |                                                        |                                     |                          |
| <b>Repository</b> (Not loa https://mirror.ctan.org             | ided)<br>/systems/texlive/tlne                                                             | t                                               |                                                |                                                                              |                                                                                                    |                                                                                                    | Root a                                                 | Multi<br>t C:/texlive/<br>tlmgr: r7 | i-user<br>/2024<br>71593 |
| TL Manager up to date                                          | e? Unknown                                                                                 |                                                 |                                                |                                                                              |                                                                                                    |                                                                                                    |                                                        | tlshell: r7                         | /0419                    |
| Last tlmgr command:                                            | option repository                                                                          | /                                               |                                                |                                                                              |                                                                                                    |                                                                                                    |                                                        |                                     |                          |
| PACKAGE LIST                                                   |                                                                                            | Main Repositor                                  | y<br>                                          |                                                                              | 9 15 741 A                                                                                                    | ×                                                                                                    |                                                        | Install ma                          | irked                    |
| Status                                                         | Detail >> Globa                                                                            | Current: https://m                              | irror.ctan.c                                   | org/systems/                                                                 | texlive/tinet                                                                                                    |                                                                                                    |                                                        | Update ma                           | arked                    |
| <ul> <li>Installed</li> </ul>                                  |                                                                                            | New                                             | Specific r                                     | mirror 🔻                                                                     | Local directo                                                                                                    |                                                                                                    |                                                        | Remove m                            | arked                    |
| ○ Not installed                                                | O Collections ar                                                                           |                                                 | Specifier                                      |                                                                              | Local alloca                                                                                                    |                                                                                                    |                                                        | Update t                            | mgr                      |
| ○ All<br>○ Updatable                                           | ○ Only schemes                                                                             | tlcontrib additionation<br>tlcontrib repository | <b>al reposito</b><br>is not incle<br>pository | <b>vry</b><br>uded                                                           |                                                                                                    |                                                                                                    |                                                        | Update                              | all                      |
| Mark all displayed                                             | /lark none                                                                                 |                                                 | -                                              |                                                                              |                                                                                                    | ckages for                                                                                                    | installed platfor                                      | ms are disp                         | played                   |
| Name12manya2pinga2ping.windowsaalokabbrabstylesaccentsaccfonts | Local re<br>15878 (<br>52964 (<br>65891<br>61719 (<br>15878<br>15878<br>51497 (<br>18835 ( | 0.3)<br>2.84p)<br>0.6)<br>1.4)<br>0.25)         |                                                | Cancel<br>Gene<br>Adva<br>windd<br>LaTe><br>Simp<br>Adap<br>Multi<br>Utiliti | Save and L<br>ralising math-<br>nced PS, PDF<br>ows files of a<br>C class file for<br>le macros sup<br>table BibTeX<br>ple mathema<br>es to derive r | ematical index se<br>c, EPS converter<br>2ping<br>the Marathi jour<br>oporting abreviat<br>styles<br>tical accents<br>new fonts from ex | ts<br>nal 'Aalok'<br>ions for Plain ar<br>xisting ones | nd LaTeX                            | •                        |
| Idle                                                           |                                                                                            |                                                 |                                                |                                                                              | Show logs                                                                                                    | Restart tlmgr                                                                                                    | Restart self                                           | Qui                                 | it                       |

### נבחר את המאגר הרצוי מהרשימה שתחת "Specific mirror", או נבחר מאגר מקומי (אם קיים כזה) ע"י לחיצה על "Local directory".

| 🎒 Main    | Repositor   | ry                    |                                  | ×    |
|-----------|-------------|-----------------------|----------------------------------|------|
| Current:  | https://m   | nirror.ctan.org/syste | ms/texlive/tlnet                 |      |
| New       |             |                       |                                  |      |
| Any CTA   | N mirror    | Specific mirror       | <ul> <li>Local direct</li> </ul> | ory  |
| tlcontrib | addition    | al repository         |                                  |      |
| tlcontrib | repository  | is not included       |                                  |      |
| Add t     | lcontrib re | pository              |                                  |      |
|           |             |                       |                                  |      |
|           |             | Cancel                | Save and                         | Load |

לאחר שסיימנו נלחץ על "Save and Load".

#### כעת ייפתח חלון שיספר לנו מה עלה בגורל הטעינה, זהו השלב הראשון:

| 🎒 TeX Live Shell                     |                                        |                            |                                            | - 🗆 X                                                  |
|--------------------------------------|----------------------------------------|----------------------------|--------------------------------------------|--------------------------------------------------------|
| File                                 |                                        |                            |                                            |                                                        |
| Repository (Not https://mirror.ctan. | : loaded)<br>org/systems/texlive/tlnet |                            |                                            | Multi-user<br>Root at C:/texlive/2024<br>tlmgr: r71593 |
| TL Manager up to o                   | date? Unknown                          |                            |                                            | tlshell: r70419                                        |
| Last timgr commar                    | nd: infodata name,remoterev,           | rcat-version, category, sh | ortdesc                                    |                                                        |
| PACKAGE LIST                         |                                        |                            |                                            | Install marked                                         |
|                                      | 🎒 Loading                              |                            |                                            | X<br>Update marked                                     |
| Status                               | If loading takes too long, press A     | bort and choose anothe     | r repository.                              | Demonstration                                          |
| Installed                            | (Options / Repositories)               |                            |                                            | Remove marked                                          |
| $\bigcirc$ Not installed             |                                        |                            |                                            | Update tlmgr                                           |
|                                      |                                        |                            |                                            | Update all                                             |
|                                      |                                        |                            |                                            |                                                        |
|                                      |                                        |                            |                                            | -                                                      |
| Mark all displayed                   |                                        |                            | Abort Close                                | e<br>atforms are displayed                             |
| Name                                 | Local rev. (ver.)                      | Remote rev. (ver.)         | Description                                | _                                                      |
| O 12many                             | 15878 (0.3)                            |                            | Generalising mathematical index sets       |                                                        |
| O a2ping                             | 52964 (2.84p)                          |                            | Advanced PS, PDF, EPS converter            |                                                        |
| O a2ping.window                      | s 65891                                |                            | windows files of a2ping                    |                                                        |
| O aalok                              | 61719 (0.6)                            |                            | LaTeX class file for the Marathi journal ' | 'Aalok'                                                |
| O abbr                               | 15878                                  |                            | Simple macros supporting abreviations      | s for Plain and LaTeX                                  |
| O abstyles                           | 15878                                  |                            | Adaptable BibTeX styles                    |                                                        |
| O accents                            | 51497 (1.4)                            |                            | Multiple mathematical accents              |                                                        |
| O accfonts                           | 18835 (0.25)                           |                            | Utilities to derive new fonts from existin | ng ones                                                |
| Running                              |                                        |                            | Show logs Restart timgr R                  | Restart self Quit                                      |

### זהו השלב השני:

| 🎒 TeX Live Shell                                                                     |                                                                                         |                           |                                             | _           |                                                                      |
|--------------------------------------------------------------------------------------|-----------------------------------------------------------------------------------------|---------------------------|---------------------------------------------|-------------|----------------------------------------------------------------------|
| File                                                                                 |                                                                                         |                           |                                             |             |                                                                      |
| <b>Repository</b> (No<br>https://mirror.ctan<br>TL Manager up to<br>Last tlmgr comma | t loaded)<br>.org/systems/texlive/tlnet<br>date? Unknown<br>nd: infodata name,remoterev | ,rcat-version,category,sh | ortdesc                                     | Root        | Multi-user<br>at C:/texlive/2024<br>tlmgr: r71593<br>tlshell: r70419 |
| PACKAGE LIST                                                                         |                                                                                         |                           |                                             |             | Install marked                                                       |
|                                                                                      | 🎒 Loading                                                                               |                           |                                             | ×           | Update marked                                                        |
| Status                                                                               | If loading takes too long, press A                                                      | bort and choose anothe    | r repository.                               |             |                                                                      |
| <ul> <li>Installed</li> </ul>                                                        | (Options / Repositories)                                                                |                           |                                             | _           | Remove marked                                                        |
| ○ Not installed                                                                      | start load https://mirror.ctan.org/                                                     | 'systems/texlive/tlnet    |                                             |             | Update tlmgr                                                         |
|                                                                                      |                                                                                         |                           |                                             |             | Update all                                                           |
|                                                                                      |                                                                                         |                           |                                             |             |                                                                      |
|                                                                                      |                                                                                         |                           |                                             |             |                                                                      |
| Mark all displayed                                                                   |                                                                                         |                           | Abort Close                                 | atfo        | orms are displayed                                                   |
| Name                                                                                 | Local rev. (ver.)                                                                       | Remote rev. (ver.)        | Description                                 | -           |                                                                      |
| O 12many                                                                             | 15878 (0.3)                                                                             |                           | Generalising mathematical index sets        |             |                                                                      |
| O a2ping                                                                             | 52964 (2.84p)                                                                           |                           | Advanced PS, PDF, EPS converter             |             |                                                                      |
| O a2ping.window                                                                      | rs 65891                                                                                |                           | windows files of a2ping                     |             |                                                                      |
| O aalok                                                                              | 61719 (0.6)                                                                             |                           | LaTeX class file for the Marathi journal 'A | Aalok'      |                                                                      |
| O abbr                                                                               | 15878                                                                                   |                           | Simple macros supporting abreviations       | for Plain   | and LaTeX                                                            |
| O abstyles                                                                           | 15878                                                                                   |                           | Adaptable BibTeX styles                     |             |                                                                      |
| O accents                                                                            | 51497 (1.4)                                                                             |                           | Multiple mathematical accents               |             |                                                                      |
| O accfonts                                                                           | 18835 (0.25)                                                                            |                           | Utilities to derive new fonts from existin  | ig ones     |                                                                      |
| Running                                                                              |                                                                                         |                           | Show logs Restart timgr R                   | estart self | Quit                                                                 |

### וכך נראה השלב השלישי והאחרון:

| File Actions Options GUI language GUI font scaling Help                                                                                                    |           |                                                             |                      |
|----------------------------------------------------------------------------------------------------|-----------|-------------------------------------------------------------|----------------------|
|                                                                                                    |           |                                                             |                      |
| Repository         https://mirror.ctan.org/systems/texlive/tlnet         Actual repository:         https://mirror.ctan.org/systems/texlive/tlnet         TL Manager up to date? | Root at C | Multi-us<br>:/texlive/202<br>tlmgr: r7159<br>tlshell: r7041 | er<br>24<br>93<br>19 |
|                                                                                                    |           |                                                             |                      |
|                                                                                                    |           |                                                             |                      |
| PACKAGE LIST       If loading takes too long, press Abort and choose another repository.         (Octions (Benerication))                                                        | Ir        | nstall marked                                               | d                    |
| Status                                                                                                    | U         | odate marke                                                 | ed .                 |
| Installed         start load https://mirror.ctan.org/systems/texlive/tlnet           finish load https://mirror.ctan.org/systems/texlive/tlnet         Installed                 | Re        | move mark                                                   | ed                   |
| O Not installed Done loading                                                                                                    | U         | Jpdate tlmg                                                 | r                    |
|                                                                                                    |           | Update all                                                  |                      |
| O Updatable Abort Close                                                                                                    |           |                                                             | Ĩ                    |
| Mark all displayed Mark none Only packages for installed p                                                                                                    | olatforms | s are display                                               | red                  |
| Name Local rev. (ver.) Remote rev. (ver.) Description                                                                                                    |           |                                                             |                      |
| O 12many 15878 (0.3) 15878 (0.3) Generalising mathematical index sets                                                                                                    |           |                                                             | Ц.                   |
| O a2ping 52964 (2.84p) 52964 (2.84p) Advanced PS, PDF, EPS converter                                                                                                    |           |                                                             |                      |
| O a2ping.windows 65891 65891 windows files of a2ping                                                                                                    |           |                                                             |                      |
| O aalok 61719 (0.6) 61719 (0.6) LaTeX class file for the Marathi journal 'Aalok'                                                                                                 | :         |                                                             |                      |
| O abbr 15878 15878 Simple macros supporting abreviations for P                                                                                                    | lain and  | LaTeX                                                       |                      |
| O abstyles 15878 15878 Adaptable BibTeX styles                                                                                                    |           |                                                             |                      |
| O accents 51497 (1.4) 51497 (1.4) Multiple mathematical accents                                                                                                    |           |                                                             |                      |
| O accfonts 18835 (0.25) 18835 (0.25) Utilities to derive new fonts from existing one                                                                                             | es        |                                                             |                      |

נלחץ על "Close" ונסיים את הטעינה.

### ."Not Installed" כעת, נלחץ על

| 🍓 TeX Live Shell                                                                       |                                                                |                         |                        |                            | —         |                                                | $\times$                          |
|----------------------------------------------------------------------------------------|----------------------------------------------------------------|-------------------------|------------------------|----------------------------|-----------|------------------------------------------------|-----------------------------------|
| File Actions Option                                                                    | is GUI language GUI font scali                                 | ng Help                 |                        |                            |           |                                                |                                   |
| Repository<br>https://mirror.ctan.org<br>Actual repository:<br>https://mirror.ctan.org | g/systems/texlive/tlnet verificatio<br>g/systems/texlive/tlnet | n: gpg unavailable      |                        | I                          | Root at C | Mult<br>:/texlive/<br>tlmgr: r7<br>tlshell: r7 | i-user<br>/2024<br>/1593<br>/0419 |
| TL Manager up to dat                                                                   | e? Up to date                                                  |                         |                        |                            |           |                                                |                                   |
| Last tlmgr command:                                                                    | infoonly-installeddata na                                      | me,localrev,lcat-versio | n                      |                            |           |                                                |                                   |
| PACKAGE LIST                                                                           |                                                                |                         |                        |                            | Ir        | nstall ma                                      | rked                              |
| Status                                                                                 | Detail >> Global                                               | Search                  |                        | ]                          | U         | pdate m                                        | arked                             |
| <ul> <li>Installed</li> </ul>                                                          |                                                                |                         |                        |                            | Re        | emove m                                        | arked                             |
| • O Not installed                                                                      | O Collections and schemes                                      | By name                 |                        |                            | U         | Jpdate t                                       | mgr                               |
| ) All                                                                                  | Only schemes                                                   | O By name and           | description            |                            |           | Update                                         | all                               |
| ○ Updatable                                                                            |                                                                |                         |                        |                            |           |                                                |                                   |
| Mark all displayed                                                                     | Mark none                                                      |                         | Onl                    | y packages for installed   | platforms | s are disj                                     | olayed                            |
| Name                                                                                   | Local rev. (ver.)                                              | Remote rev. (ver.)      | Description            | matical index cate         |           |                                                | ١.                                |
|                                                                                        | 52964 (2.84p)                                                  | 52964 (2.84p)           | Advanced PS, PDF,      | FPS converter              |           |                                                |                                   |
| O a2ping.windows                                                                       | 65891                                                          | 65891                   | windows files of a2    | ping                       |           |                                                |                                   |
| O aalok                                                                                | 61719 (0.6)                                                    | 61719 (0.6)             | LaTeX class file for t | he Marathi journal 'Aalok  | c'        |                                                |                                   |
| O abbr                                                                                 | 15878                                                          | 15878                   | Simple macros supp     | oorting abreviations for I | Plain and | LaTeX                                          |                                   |
| Idle                                                                                   |                                                                |                         | Show logs              | Restart tlmgr Restar       | t self    | Qu                                             | it                                |

### בשורת החיפוש נקליד "zref"...

| 🎒 TeX Live Shell                                                                       |                                                                 |                                                                                                    | - 0                                                                                                    | ×                        |
|----------------------------------------------------------------------------------------|-----------------------------------------------------------------|----------------------------------------------------------------------------------------------------|----------------------------------------------------------------------------------------------------|--------------------------|
| File Actions Option                                                                    | ns GUI language GUI font scalir                                 | ng Help                                                                                               |                                                                                                    |                          |
| Repository<br>https://mirror.ctan.org<br>Actual repository:<br>https://mirror.ctan.org | g/systems/texlive/tlnet verification<br>g/systems/texlive/tlnet | n: gpg unavailable                                                                                    | Multi-u:<br>Root at C:/texlive/20<br>tlmgr: r715<br>tlshell: r704                                                                                                    | ser<br>)24<br>593<br>119 |
| TL Manager up to dat                                                                   | te? Up to date                                                  |                                                                                                    |                                                                                                    |                          |
| Last tlmgr command:                                                                    | infoonly-installeddata na                                       | me,localrev,lcat-versior                                                                              | n                                                                                                    |                          |
| PACKAGE LIST                                                                           |                                                                 |                                                                                                    | Install marke                                                                                                    | ed                       |
| Status                                                                                 | Detail >> Global                                                | Search                                                                                                | Update mark                                                                                                    | œd                       |
| $\bigcirc$ Installed                                                                   |                                                                 | zref                                                                                                  | Remove mark                                                                                                    | ked                      |
| <ul> <li>Not installed</li> </ul>                                                      | $\bigcirc$ Collections and schemes                              | <ul> <li>By name</li> </ul>                                                                           | Update time                                                                                                    | gr                       |
|                                                                                        | ○ Only schemes                                                  | O By name and                                                                                         | description Update all                                                                                                    |                          |
| ○ Updatable                                                                            |                                                                 |                                                                                                    |                                                                                                    |                          |
| Mark all displayed                                                                     | Mark none                                                       |                                                                                                    | Only packages for installed platforms are displa                                                                                                    | yed                      |
| Nameenumitem-zrefzrefzref-checkzref-cleverzref-vario                                   | Local rev. (ver.)                                               | Remote rev. (ver.)<br>21472 (1.8)<br>68278 (2.35)<br>68846 (0.3.5)<br>72484 (0.4.7)<br>68846 (0.1.10) | Description<br>Extended references to items for enumitem package<br>A new reference scheme for LaTeX<br>Flexible cross-references with contextual checks based on zref<br>Clever LaTeX cross-references based on zref<br>Extended LaTeX page cross-references with varioref and zref-cl | •                        |
| Idle                                                                                   |                                                                 |                                                                                                    | Show logs Restart timgr Restart self Quit                                                                                                    |                          |

### ... ונסמן את החבילה המתאימה ב-'v'.

| 🎒 TeX Live Shell                                                                     |                                                                 |                                   |                                    | -                             | - 0                                     | $\times$                                     |
|--------------------------------------------------------------------------------------|-----------------------------------------------------------------|-----------------------------------|------------------------------------|-------------------------------|-----------------------------------------|----------------------------------------------|
| File Actions Option                                                                  | ns GUI language GUI font scalir                                 | ig Help                           |                                    |                               |                                         |                                              |
| Repository<br>https://mirror.ctan.or<br>Actual repository:<br>https://mirror.ctan.or | g/systems/texlive/tlnet verificatior<br>g/systems/texlive/tlnet | n: gpg unavailable                |                                    | Roc                           | M<br>ot at C:/texli<br>tlmgr<br>tlshell | ulti-user<br>ve/2024<br>: r71593<br>: r70419 |
| TL Manager up to da                                                                  | te? Up to date                                                  |                                   |                                    |                               |                                         |                                              |
| Last tlmgr command                                                                   | : infoonly-installeddata nar                                    | ne,localrev,lcat-versio           | n                                  |                               |                                         |                                              |
| PACKAGE LIST                                                                         |                                                                 |                                   |                                    |                               | Install                                 | marked                                       |
| Status                                                                               | Detail >> Global                                                | Search                            |                                    |                               | Update                                  | marked                                       |
| O Installed                                                                          |                                                                 | zref                              |                                    |                               | Remove                                  | e marked                                     |
| Not installed                                                                        | O Collections and schemes                                       | O By name                         |                                    |                               | Updat                                   | e tlmgr                                      |
|                                                                                      | ○ Only schemes                                                  | $\bigcirc$ By name and            | description                        |                               | Upda                                    | ate all                                      |
| ○ Updatable                                                                          |                                                                 |                                   |                                    |                               |                                         |                                              |
| Mark all displayed                                                                   | Mark none                                                       |                                   | Only                               | y packages for installed plat | tforms are o                            | displayed                                    |
| Name                                                                                 | Local rev. (ver.)                                               | Remote rev. (ver.)<br>21472 (1.8) | Description<br>Extended references | to items for enumitem pac     | kage                                    |                                              |
| 🖌 zref                                                                               |                                                                 | 68278 (2.35)                      | A new reference sch                | eme for LaTeX                 |                                         |                                              |
| O zret-check                                                                         |                                                                 | 68846 (0.3.5)                     | Flexible cross-refere              | nces with contextual checks   | based on z                              | ref                                          |
| O zref-clever                                                                        |                                                                 | 72484 (0.4.7)                     | Clever LaTeX cross-r               | eferences based on zref       |                                         |                                              |
| O zref-vario                                                                         |                                                                 | 68846 (0.1.10)                    | Extended LaTeX pag                 | e cross-references with vari  | oref and zre                            | ef-cl 🔻                                      |
| Idle                                                                                 |                                                                 |                                   | Show logs                          | Restart timgr Restart se      | elf (                                   | Quit                                         |

### נחזור על שתי הפעולות האחרונות עבור כל החבילות שברשימה הבאה:

- bidi .2
- titlesec .3
- relsize .4
  - esint .5
- doublestroke .6

סך הכל מדובר בשש חבילות נדרשות (כולל "zref").

### ."Install marked" ולאחר שסיימנו נלחץ על

| 🎒 TeX Live Shell                  |                                    |                         |                 |                    | _                 |              | ×               |
|-----------------------------------|------------------------------------|-------------------------|-----------------|--------------------|-------------------|--------------|-----------------|
| ile Actions Options               | GUI language GUI font scali        | ng Help                 |                 |                    |                   |              |                 |
| Repository                        |                                    |                         |                 |                    |                   | Mu           | lti-user        |
| https://mirror.ctan.org/          | /systems/texlive/tlnet verificatio | n: gpg unavailable      |                 |                    | Root at           | t C:/texlive | e/2024          |
| Actual repository:                |                                    | 515                     |                 |                    |                   | tlmgr: i     | r <b>715</b> 93 |
| https://mirror.ctan.org/          | /systems/texlive/tlnet             |                         |                 |                    |                   | tlshell: ı   | r70419          |
| TL Manager up to date             | ? Up to date                       |                         |                 |                    |                   |              |                 |
| Last tlmgr command:               | infoonly-installeddata na          | me,localrev,lcat-versio | n               |                    |                   |              |                 |
| PACKAGE LIST                      |                                    |                         |                 |                    |                   | Install m    | arked           |
| Status                            | Detail >> Global                   | Search                  |                 |                    |                   | Update n     | narked          |
| ◯ Installed                       | O All                              | doublestroke            |                 |                    |                   | Remove i     | marked          |
| <ul> <li>Not installed</li> </ul> | $\bigcirc$ Collections and schemes | O By name               |                 |                    |                   | Update       | tlmgr           |
|                                   | ○ Only schemes                     | ○ By name and           | description     |                    |                   | Updat        | e all           |
| ○ Updatable                       |                                    |                         |                 |                    |                   |              |                 |
| Mark all displayed                | 1ark none                          |                         | 0               | nly packages for   | installed platfor | ms are di    | splayed         |
| Name                              | Local rev. (ver.)                  | Remote rev. (ver.)      | Description     |                    |                   |              |                 |
| 🗸 doublestroke                    |                                    | 15878 (1.111)           | Typeset mathema | tical double strok | e symbols         |              |                 |
|                                   |                                    |                         |                 |                    |                   |              | _               |
| Idle                              |                                    |                         | Show logs       | Restart tlmgr      | Restart self      | Q            | uit             |

### כעת ייפתח חלון שיספר לנו מה עלה בגורל ההורדה, זהו השלב הראשון:

| 🎒 TeX Live Shell                                                                   |                                                                |                      |                             | - 🗆 X                                                                     |
|------------------------------------------------------------------------------------|----------------------------------------------------------------|----------------------|-----------------------------|---------------------------------------------------------------------------|
| File                                                                               |                                                                |                      |                             |                                                                           |
| Repository<br>https://mirror.ctan.o<br>Actual repository:<br>https://mirror.ctan.o | rg/systems/texlive/tlnet verificat<br>rg/systems/texlive/tlnet | ion: gpg unavailable |                             | Multi-user<br>Root at C:/texlive/2024<br>tlmgr: r71593<br>tlshell: r70419 |
| TL Manager up to da                                                                | ate? Up to date                                                |                      |                             |                                                                           |
| Last timgr command                                                                 | Logs                                                           |                      |                             | ×                                                                         |
|                                                                                    | Output Other                                                   |                      |                             |                                                                           |
| PACKAGE LIST                                                                       | total-bytes 6489717<br>end-of-header                           |                      |                             | Install marked                                                            |
| Status                                                                             | bidi i - 67                                                    | 7798 4519468 ??:??   | ??:?? - 39.8                | - Update marked                                                           |
| ○ Installed                                                                        |                                                                |                      |                             | Remove marked                                                             |
| Not installed                                                                      |                                                                |                      |                             | Update tlmgr                                                              |
|                                                                                    |                                                                |                      |                             | Update all                                                                |
| ○ Updatable                                                                        |                                                                |                      |                             |                                                                           |
| Mark all displayed                                                                 | Running                                                        |                      |                             | Close                                                                     |
| Nama                                                                               |                                                                | Parata ray (uss)     | Description                 |                                                                           |
| ✓ doublestroke                                                                     | LOCALTEV. (VEL.)                                               | 15878 (1.111)        | Typeset mathematical double | stroke symbols                                                            |
|                                                                                    |                                                                |                      |                             | •                                                                         |
| Running                                                                            |                                                                |                      | Show logs Restart th        | ngr Restart self Quit                                                     |

### לאחר מכן תתווספנה החבילות האחרות לפי סדר ה-abc:

| 🍓 Logs                                                                            | ;                                                 |                                   |                                                    |                                                          |                                                |                                                                                               |             |                                              |             | ×    |
|-----------------------------------------------------------------------------------|---------------------------------------------------|-----------------------------------|----------------------------------------------------|----------------------------------------------------------|------------------------------------------------|-----------------------------------------------------------------------------------------------|-------------|----------------------------------------------|-------------|------|
| Output (                                                                          | Other                                             |                                   |                                                    |                                                          |                                                |                                                                                               |             |                                              |             |      |
| total-byt<br>end-of-b<br>bidi<br>doublest<br>esint<br>relsize<br>titlesec<br>zref | tes 6489<br>neader<br>i<br>troke i<br>i<br>i<br>i | 717<br>-<br>-<br>-<br>-<br>-<br>- | 67798<br>15878<br>52240<br>30707<br>68677<br>68278 | 4519468<br>161111<br>70452<br>314779<br>703071<br>720836 | <pre>??:?? 00:11 00:24 00:33 00:51 01:01</pre> | <ul><li>??:??</li><li>00:15</li><li>00:33</li><li>00:45</li><li>01:05</li><li>01:08</li></ul> | -<br>-<br>- | 39.8<br>1.111<br>1.2d<br>4.1<br>2.16<br>2.35 | -<br>-<br>- |      |
|                                                                                   |                                                   |                                   |                                                    |                                                          |                                                |                                                                                               |             |                                              |             |      |
| Running                                                                           |                                                   |                                   |                                                    |                                                          |                                                |                                                                                               |             |                                              | C           | lose |

| 🎒 Logs                               |   |       |         |       |       |   |       |       | × |
|--------------------------------------|---|-------|---------|-------|-------|---|-------|-------|---|
| Output Other                         |   |       |         |       |       |   |       |       |   |
| total-bytes 6489717<br>end-of-header |   |       |         |       |       |   |       |       |   |
| bidi i                               | - | 67798 | 4519468 | ??:?? | ??:?? | - | 39.8  | -     |   |
| doublestroke i                       | - | 15878 | 161111  | 00:11 | 00:15 | - | 1.111 | -     |   |
|                                      |   |       |         |       |       |   |       |       | • |
| Running                              |   |       |         |       |       |   |       | Close |   |
|                                      |   |       |         |       |       |   |       |       |   |
| 🎒 Logs                               |   |       |         |       |       |   |       |       | × |
| Output Other                         |   |       |         |       |       |   |       |       |   |
| total-bytes 6489717<br>end-of-header |   |       |         |       |       |   |       |       |   |
| bidi i ·                             | - | 67798 | 4519468 | ??:?? | ??:?? | - | 39.8  | -     |   |
| doublestroke i                       | - | 15878 | 161111  | 00:11 | 00:15 | - | 1.111 | -     |   |
| esint i                              | - | 52240 | 70452   | 00:24 | 00:33 | - | 1.2d  | -     |   |
| relsize i                            | - | 30707 | 314779  | 00:33 | 00:45 | - | 4.1   | -     |   |
|                                      |   |       |         |       |       |   |       |       |   |
| Running                              |   |       |         |       |       |   |       | Close |   |

### ובשלב הבא יתווסף הכיתוב "end-of-updates", אך זה עדיין אינו הסוף.

| 🎒 TeX Live Shell                                                                   |                                      |                                       |                       |                |                   |                |                |        |               |            |            |                                               | $\times$                               |
|------------------------------------------------------------------------------------|--------------------------------------|---------------------------------------|-----------------------|----------------|-------------------|----------------|----------------|--------|---------------|------------|------------|-----------------------------------------------|----------------------------------------|
| File                                                                               |                                      |                                       |                       |                |                   |                |                |        |               |            |            |                                               |                                        |
| Repository<br>https://mirror.ctan.o<br>Actual repository:<br>https://mirror.ctan.o | org/syster<br>org/syster<br>late? Up | ms/texlive,<br>ms/texlive,<br>to date | /tlnet veri<br>/tlnet | fication: g    | og unavaila       | ble            |                |        |               |            | Root       | Mu<br>at C:/texlive<br>tlmgr: 1<br>tlshell: 1 | lti-user<br>e/2024<br>r71593<br>r70419 |
| Last timer comman                                                                  | 🗿 Log                                | s                                     |                       |                |                   |                |                |        |               |            | ×          |                                               |                                        |
|                                                                                    | Output                               | Other                                 |                       |                |                   |                |                |        |               |            |            |                                               |                                        |
| PACKAGE LIST                                                                       | total-by<br>end-of-                  | rtes 64897<br>header                  | 17                    |                |                   |                |                |        |               |            |            | Install m                                     | arked                                  |
| Status                                                                             | bidi<br>doubles                      | i<br>stroke i                         | -                     | 67798<br>15878 | 4519468<br>161111 | ??:??<br>00:11 | ??:??<br>00:15 | -      | 39.8<br>1.111 | -          |            | Update n                                      | narked                                 |
| ◯ Installed                                                                        | esint                                | i                                     | -                     | 52240          | 70452             | 00:24          | 00:33          | -      | 1.2d          | -          |            | Remove                                        | marked                                 |
| • Not installed                                                                    | relsize                              | i                                     | -                     | 30707<br>68677 | 314//9<br>703071  | 00:33          | 00:45<br>01:05 | -      | 4.1<br>2.16   | -          |            | Update                                        | tlmgr                                  |
|                                                                                    | and-of-                              | ;<br>undates                          | -                     | 68278          | 720836            | 01:01          | 01:08          | -      | 2.35          | -          |            | Updat                                         | e all                                  |
| O Upda Jie                                                                         |                                      | upuutes                               |                       |                |                   |                |                |        |               |            |            |                                               |                                        |
|                                                                                    | Running                              | ,                                     |                       |                |                   |                |                |        |               | Close      | e          |                                               |                                        |
| Mark all displayed                                                                 | WIGHTE                               | Ле                                    |                       |                |                   |                |                | ,      | опіу раскаде  | storinstai | ieu piátfo | orms are di                                   | splayed                                |
| Name                                                                               |                                      | Loca                                  | al rev. (ver.         | ) R            | emote rev. (      | ver.)          | Descriptio     | on     |               |            |            |                                               |                                        |
| 🖌 doublestroke                                                                     |                                      |                                       |                       | 15             | 5878 (1.111       | )              | Typeset r      | nathem | atical double | stroke syn | nbols      |                                               |                                        |
|                                                                                    |                                      |                                       |                       |                |                   |                |                |        |               |            |            |                                               | •                                      |
| Running                                                                            |                                      |                                       |                       |                |                   |                | Show           | v logs | Restart th    | mgr Re     | start self | Q                                             | uit                                    |

#### בשלב הסופי נראה את המסך הבא:

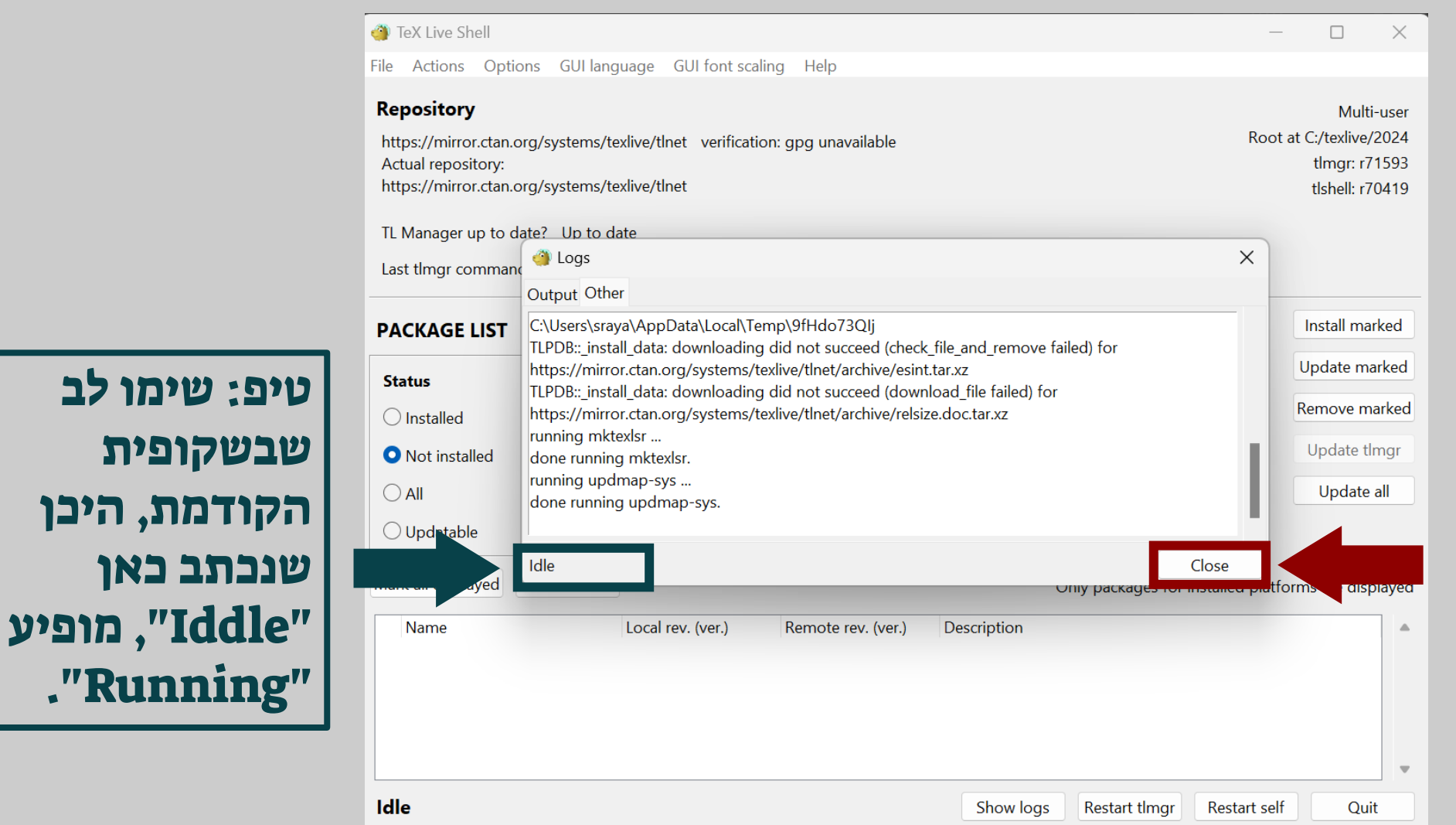

נלחץ על "Close" ונסיים את ההורדה.

."Running"

שבשקופית

### זהו! סיימנו להתקין את TeXLive!

| 🎒 TeX Live Shell                                                                                               |                                                                                   |                                |        |                 | _                  |                                                                   | 1                |
|----------------------------------------------------------------------------------------------------|-----------------------------------------------------------------------------------|--------------------------------|--------|-----------------|--------------------|-------------------------------------------------------------------|------------------|
| File Actions Option                                                                                            | ns GUI language GUI font scaling                                                  | g Help                         |        |                 |                    |                                                                   |                  |
| Repository<br>https://mirror.ctan.org<br>Actual repository:<br>https://mirror.ctan.org<br>TL Manager up to dat | g/systems/texlive/tlnet verification<br>g/systems/texlive/tlnet<br>:e? Up to date | : gpg unavailable              |        |                 | Root at            | Multi-user<br>C:/texlive/2024<br>tlmgr: r71593<br>tlshell: r70419 | פשר<br>סנור אח   |
|                                                                                                    |                                                                                   |                                |        |                 |                    | Install marked                                                    | סגוו אות<br>חלוו |
| PACKAGE LIST                                                                                                   |                                                                                   |                                |        |                 | Ļ                  |                                                                   | [1711            |
| Status                                                                                                    | Detail >> Global                                                                  | Search                         |        |                 |                    | Update marked                                                     |                  |
| $\bigcirc$ Installed                                                                                           | O All                                                                             | doublestroke                   |        |                 | l                  | Remove marked                                                     |                  |
| <ul> <li>Not installed</li> </ul>                                                                              | $\bigcirc$ Collections and schemes                                                | O By name                      |        |                 |                    | Update tlmgr                                                      |                  |
|                                                                                                    | ○ Only schemes                                                                    | O By name and description      |        |                 |                    | Update all                                                        |                  |
| ○ Updatable                                                                                                    |                                                                                   |                                |        |                 |                    |                                                                   |                  |
| Mark all displayed                                                                                             | Mark none                                                                         | ·                              | Or     | ly packages for | installed platform | ms are displayed                                                  |                  |
| Name                                                                                                    | Local rev. (ver.)                                                                 | Remote rev. (ver.) Description | on     |                 |                    | •                                                                 |                  |
|                                                                                                    |                                                                                   |                                |        |                 |                    |                                                                   |                  |
| Idle                                                                                                    |                                                                                   | Show                           | w logs | Restart tlmgr   | Restart self       | Quit                                                              |                  |

### מקורות

- כמעט כל מה שנכתב במצגת זו, בנוגע להתקנה שאינה בהכרח ממאגר
   מקומי, נכתב ע"פ המדליך של מיכאל קלי.
  - כל השאר נכתב בעקבות ניסוי וטעייה אישיים. •